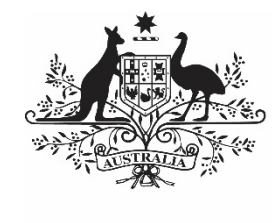

Australian Government

Department of Health and Aged Care

# THE TIS PERFORMANCE REPORT IN THE HEALTH DATA PORTAL

3 APRIL 2024

[Blank Page]

### Contents

| About This Guide                                                                                                    | 5                                       |
|----------------------------------------------------------------------------------------------------|-----------------------------------------|
| Version History                                                                                                    | 6                                       |
| Introduction to the TIS Performance Report                                                                                                    | 7                                       |
| Introduction to the TIS Performance Report form                                                                                                    | 8                                       |
| The TIS Performance Report Health Data Portal Submission Workflow                                                                                                    | 11                                      |
| Submit your TIS Performance Report                                                                                                    | 12                                      |
| Retrieve your TIS Performance Report (Submission Uploader)                                                                                                    | 29                                      |
| Review your TIS Performance Report (Submission Reviewer)                                                                                                    | 30                                      |
| Amend your TIS Performance Report (Submission Uploader)                                                                                                    | 34                                      |
| Approve your TIS Performance Report (Submission Approver)                                                                                                    | 37                                      |
| Process the TIS Performance Report (DSS FAM)<br>Step 1 – Review the TIS Performance Report Form<br>Step 2 – Process the TIS Performance Report                                                                                                    | <b>40</b><br>40<br>40                   |
| Exception Reporting<br>Step 1 – Set the TIS Performance Report's status to <i>Ready for Processing</i> (DSS FAM)<br>Step 2 – Add Comments to the form and return it to the Health Service for Amendment (DS                                                                                                    | <b>41</b><br>41<br>S                    |
| Step 3 – Amend your TIS Performance Report based on DSS FAM Feedback (Submission Uploader)                                                                                                    | 42                                      |
| Step 4 – Review your TIS Performance Report based on DSS FAM Feedback (Submission Reviewer)                                                                                                    | 46                                      |
| Step 5 – Approve your TIS Performance Report based on DSS FAM Feedback (Submission Approver)                                                                                                    | n<br>49                                 |
| The TIS Performance Report Interim Processing Workflow                                                                                                    | 52                                      |
| Interim Processing of your TIS Performance Report<br>Step 1 - Initiate Interim Processing (Submission Reviewer)<br>Step 2 – Review the TIS Performance Report (DSS FAM)<br>Step 3 – Process the TIS Performance Report (DSS FAM)<br>Step 4 – Conduct a Final Review of your TIS Performance Report (Submission Reviewer)<br>Step 5 – Approve your TIS Performance Report (Submission Approver) | <b>53</b><br>53<br>54<br>54<br>55<br>57 |
| Work with Comments in your TIS Performance Report form<br>Respond to DSS FAM comments in your form<br>Add a new "internal comment" for use within your Health Service<br>Mark an Internal Comment as Complete                                                                                                    | <b>59</b><br>59<br>60<br>61             |

| Print or PDF Your TIS Performance Report Form        | 64               |
|------------------------------------------------------|------------------|
| View Completed Comments and Conversations            | 63               |
| Link a Comment to Particular Cells                   | 62               |
| The TIS Performance Report in the Health Data Portal | About This Guide |

## **About This Guide**

The *TIS Performance Report in the Health Data Portal* user guide has been developed to assist health service users with performing their required tasks when submitting their Tackling Indigenous Smoking Performance Report within the Health Data Portal (the Data Portal) each January and July as part of the Health Data Portal reporting process.

This user guide contains step-by-step instructions and other important information for health service users involved in the submission of their TIS Performance Report through the Data Portal.

Health service users will perform the following functions when submitting their TIS Performance Report through the Data Portal:

- Create the TIS Performance Report, attach supporting documents, and send it on to the next stage of the submission process
- Review the TIS Performance Report
- Amend the TIS Performance Report
- Approve the TIS Performance Report
- Amend the TIS Performance Report as part of exception reporting, including working with comments
- Participate in Interim Processing for the TIS Performance Report if needed
- Print and/or PDF the TIS Performance Report form.

### **Version History**

This section details the different versions of this user guide and what they contain, allowing you to decide if/when you need to download an updated version of the guide for your use.

| Version Number | Date         | Change           |
|----------------|--------------|------------------|
| 1.0            | 3 April 2024 | Original version |
|                |              |                  |

### Introduction to the TIS Performance Report

The Tackling Indigenous Smoking (TIS) Performance Report is submitted by health services each January and July through the Data Portal.

The TIS Performance Report form contains the following sections that need to be completed by health services when submitting the form:

- **Reporting Contact** identifies the person within the service who will be the primary contact for the TIS Performance Report should anyone outside of the service need to contact them about it.
- **TIS Program Information** contains basic information about the TIS program, • including its name, the IREG it covers and when the report was completed.
- Activity Reporting this is the main section of the report, and the health service user • will enter information into the following sections for each of the activities within their TIS program:
  - Activity Type
  - Activity Design
  - Partnerships
  - Activity Delivery
  - Monitoring & Evaluation Outcomes 0
- Cultural Basis covers how many positions within the health service are involved in the delivery of the TIS program
- Engaging with Partners covers how many organisations and individuals have been involved in the delivery of the program, how many partnerships the service has with QUIT support services and how many people the service has directed to QUIT support services.
- Supporting Smoke-Free Environments this section of the form specifies how many organisations, homes, and events the health service has helped become smoke-free.

### Introduction to the TIS Performance Report form

There are several different tasks available within the TIS Performance Report form in the Data Portal that can be used to help you submit your information through the Data Portal as quickly and as accurately as possible.

| 🖌 Submissi                                          | on Data                                                                                   | TRAINING ENVIRONMENT                                                                                     |   |                                                                                                | 4 🛕 🚽               |         |
|-----------------------------------------------------|-------------------------------------------------------------------------------------------|----------------------------------------------------------------------------------------------------|---|------------------------------------------------------------------------------------------------|---------------------|---------|
| REPORTING 2<br>CONTACT                              | Contact Information <sup>3</sup>                                                          |                                                                                                    | 0 | Notifications                                                                                  | + New               | ≡ ×     |
| TIS PROGRAM<br>INFORMATION<br>SECTION 1<br>ACTIVITY | The reporting contact for your organisation<br>Manager (FAM) if any part of your submissi | for the Tackling Indigenous Smoking Performance Report is the person who<br>on needs further discussion. | A | Internal validation<br>All fields are required.<br>Please amend your data<br>02/Apr/2024 15:15 | 6<br>or provide a c | omment. |
| REPORTING<br>SECTION 2                              | Reporting Contact<br>Who is your organisation's contact for TIS F                         | Performance Report reporting?                                                                            |   | Select Value                                                                                   |                     | •       |
| CULTURAL<br>BASIS                                   | First Name                                                                                |                                                                                                    |   |                                                                                                |                     |         |
| SECTION 3<br>ENGAGING<br>WITH<br>PARTNERS           | Last Name<br>Email Address                                                                |                                                                                                    |   |                                                                                                |                     |         |
| SECTION 4<br>SUPPORTING<br>SMOKE-FREE               | Phone<br>Mobile                                                                           |                                                                                                    |   |                                                                                                |                     |         |
| ENVIRONMENTS                                        | Suntin USCI Status                                                                        |                                                                                                    |   |                                                                                                |                     |         |
|                                                     |                                                                                           |                                                                                                    |   |                                                                                                |                     |         |

#### 1. Cancel and go back to overview

S - Allows you to quickly navigate away from the TIS Performance Report form and back to the Data Portal home screen.

#### 2. The Tabs list

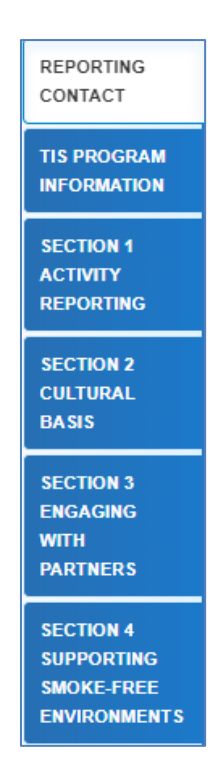

Allows you to move through the different sections of the TIS Performance Report form by selecting the tab/section you wish to view/work on from the left-hand side of the form.

A **La** will display on any tabs containing data validation flags that need to be addressed due to cells in the section not being completed.

This tab list can be hidden if needed by selecting  $\leq$  at the bottom of the list. It can then be reopened when needed by selecting  $\geq$ , now at the top of the form.

### 3. Main Form Window

| SECTION 1<br>ACTIVITY<br>REPORTING | <b>IRE</b><br>101 | G 2021 Code: IREG 2021 Name<br>: Dubbo |                   |                     |
|------------------------------------|-------------------|----------------------------------------|-------------------|---------------------|
| SECTION 4                          |                   |                                        | Expand Activities | Collapse Activities |
| SMOKE-FREE<br>ENVIRONMENTS         | Activi            | ty Names                               |                   |                     |
| <                                  | ~                 | Test Activity Name                     |                   | ~                   |
|                                    |                   | Activity Type                          |                   | >                   |
|                                    |                   | Activity Design                        |                   | >                   |
|                                    |                   |                                        | Partnerships      |                     |
|                                    |                   | Activity Delivery                      |                   | >                   |
|                                    |                   | Monitoring & Evaluation Outcomes       |                   | >                   |
|                                    |                   |                                        |                   |                     |
|                                    | + A               | dd Activity Name                       | Expand Activities | Collapse Activities |

This section of the TIS Performance Report form contains the cells for the tab/section that has been selected on the left-hand side of the form. This is where all information is entered in the form.

U The main form window for each section of the TIS Performance Report form will contain a help text panel at the top of the section, which will contain information designed to assist the user as they complete the applicable section of the form.

#### 4. Open notifications - Some comments require action buttons

If there are any data validation flags that need to be addressed in a particular section of the TIS

Δ 🐙

Performance Report form, will display in the blue *Submission Data* bar in the top right-hand corner of the form.

If there are any user generated comments that have been added to the section by a user or any

data validation flags that have been responded to, <sup>2</sup> will display in the blue *Submission Data* bar in the top right-hand corner of the form.

To view a validation flag or user generated comment in the *Notifications Tray*, simply select the applicable button.

The *Options Menu* groups together additional functions that can be completed from within the form. The functions available through the *Options Menu* in the TIS Performance Report form are:

- Summary View Displays all sections of the form in the one view so the whole form can be printed/PDF'ed if needed.
- Populate empty cells with zeros

   Adds zeros to any empty cells in the selected section of the form. This function would be applicable to sections 2, 3 and 4 of the TIS Performance Report form.

#### 6. The Notifications Tray

All data validation flags and user generated comments in the TIS Performance Report form are displayed in a *Notifications Tray*.

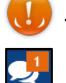

To open the *Notifications Tray* if it doesn't display by default in the form, select either

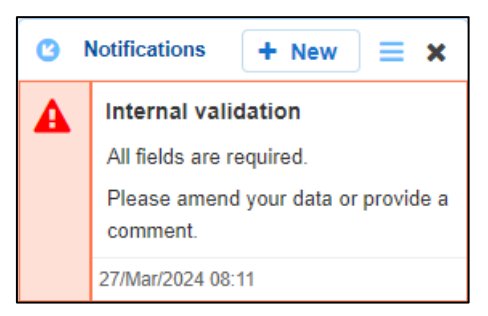

- To dock the tray at the bottom of the section or undock it so you can move it around the form, select
- To add a new user generated comment, select + New .
- To search for a particular validation flag/user comment, or to show completed comments in the tray, select ≡.
- To close the tray, select X.
- To respond to a validation flag/user comment, hover your mouse pointer to the right of the title so the available buttons display, and then select .
- To view any highlighted cells accompanying the flag/comment, select <sup>(2)</sup>.

### The TIS Performance Report Health Data Portal Submission Workflow

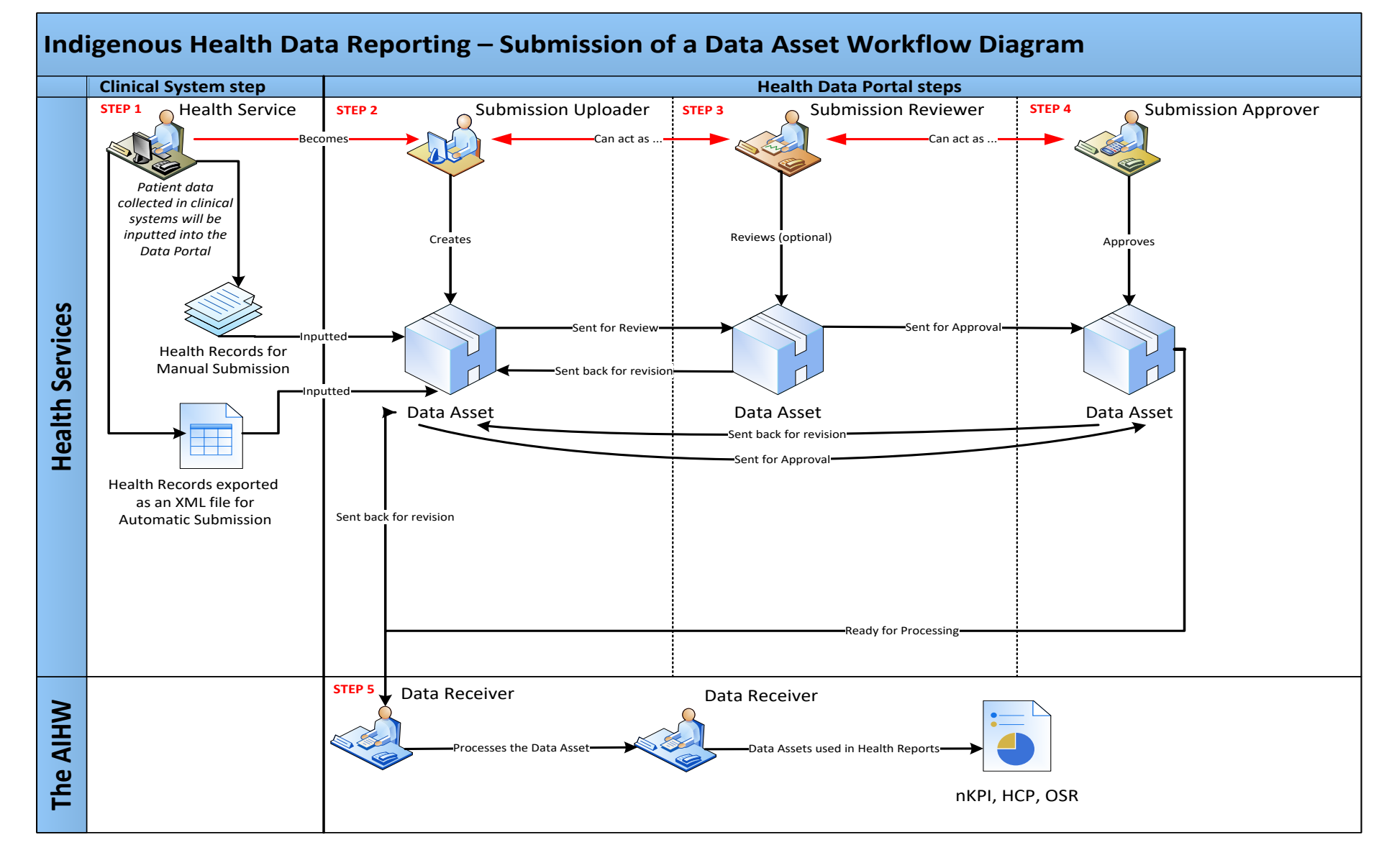

### Submit your TIS Performance Report

Each January and July, TIS-funded health services will need to submit their TIS Performance Report through the Health Data Portal. The TIS Performance Report reports progress against the health service's TIS Activity Work Plan, which is submitted through the Data Portal each June.

U The TIS Performance Report Health Data Portal reporting rounds run from *1 January* to *28 February* and *1 July* to *31 August* each year.

The following procedure is used to submit your TIS Performance Report through the Data Portal.

1. Ensure you have logged in to the Data Portal and the Data Portal home screen is displayed with the Reporting Dashboard open.

The TIS PR tile will display in your Reporting Dashboard.

| Do you agree to share your finalised processed Performance Report data (includes<br>current and previous reporting periods) with Aboriginal Health and wedical Research ENGINE NET<br>Council of NSW (AH&MRC) for the purpose of policy development, research and<br>summary feedback and support to organisations? |   |
|----------------------------------------------------------------------------------------------------|---|
| O Due in 41 Days Not Started                                                                                                    | + |
| O Due in 10 Days O Not Started                                                                                                    | • |
| O Due in 41 Days       O Not Started                                                                                                    | + |

**2.** To commence your TIS Performance Report, select  $\bigcirc$  to the right of the TIS PR reporting round text in the Reporting Dashboard.

The submission can also be created by selecting *New > Asset for Submission* on the menu bar.

The TIS Performance Report form will display, broken down by tabs on the left-hand side of the screen, and the *Reporting Contact – Contact Information* section will display by default.

| 😚 🔹 New                                               | • Manage • Reports 🚔 Reporti                                                 | TRAUNING ENVIRONMENT         |              | 0    |
|-------------------------------------------------------|------------------------------------------------------------------------------|------------------------------|--------------|------|
| INDIGENOUS<br>15/Nov/2023                             | HEALTH - TIS PR<br>TO 31/DEc/2023 Jindera Health Service<br>TIS PR - Jindera | Health Service - 20231120    |              | ₽    |
| Submiss                                               | ion Data                                                                     |                              |              | -2 ≡ |
| REPORTING<br>CONTACT                                  | Contact Information                                                          |                              |              |      |
| TIS PROGRAM                                           | Reporting Contact <b>0</b>                                                   |                              |              |      |
| SECTION 1                                             | Who is your organisation's contact for TIS P<br>First Name                   | erformance Report reporting? | Select Value | •    |
| REPORTING                                             | Last Name                                                                    |                              |              |      |
| SECTION 2                                             | Email Address                                                                |                              |              |      |
| BASIS                                                 | Phone                                                                        |                              |              |      |
| SECTION 3                                             | Mobile                                                                       |                              |              |      |
| WITH                                                  | Current User Status                                                          |                              |              |      |
| SECTION 4<br>SUPPORTING<br>SMOKE-FREE<br>ENVIRONMENTS |                                                                              |                              |              |      |

The reporting contact for your organisation is the person who will be contacted by your DSS Funding Agreement Manager (FAM) if any part of your submission needs further discussion.

To view help text for the Reporting Contact – Contact Information section, select 0.

3. To record your reporting contact, select and then select the person within your service who will be your reporting contact.

The details of the selected person will now display in the cells on the form.

- **4.** To save the selection, select Save at the bottom of the form.
- 5. To continue completing your TIS Performance Report, select the **TIS Program Information** tab on the left-hand side of the form.

The TIS Program Information section will display.

| 🕋 👻 New                                               |                                   | Reports Reporting DashLoan ING ENVIRONMENT                                      | 0   |
|-------------------------------------------------------|-----------------------------------|---------------------------------------------------------------------------------|-----|
| Indigenous<br>15/Nov/2023                             | HEALTH - TIS PR<br>to 31/Dec/2023 | Jindera Health Service TIS PR - Jindera Health Service - 20231120               | •   |
| Submiss                                               | ion Data                          |                                                                                 | 2 ≡ |
| REPORTING<br>CONTACT                                  | Tackling Indi                     | igenous Smoking - Program Information                                           |     |
| TIS PROGRAM<br>INFORMATION                            | Name of your TIS                  | S program                                                                       |     |
| SECTION 1<br>ACTIVITY<br>REPORTING                    | IREG 2021 Code                    | e: IREG 2021 Name (list only one per Performance Report)                        |     |
| SECTION 2<br>CULTURAL<br>BASIS                        | List partner organ                | nisations (organisations sub-contracted on your TIS grant to work in this IREG) |     |
| SECTION 3<br>ENGAGING<br>WITH<br>PARTNERS             |                                   |                                                                                 |     |
| SECTION 4<br>SUPPORTING<br>SMOKE-FREE<br>ENVIRONMENTS | 45000 1                           |                                                                                 |     |
| <                                                     | Date this report v                | ars remaining                                                                   |     |
|                                                       |                                   |                                                                                 |     |

6. Complete/update the cells in the *TIS Program Information* section as described below.

| Cell                                                                                                    | Description                                                                                                    |
|----------------------------------------------------------------------------------------------------|----------------------------------------------------------------------------------------------------|
| Name of your TIS program                                                                                  | Enter the name of your TIS program.                                                                                                    |
| IREG 2021 code: IREG 2021 Name<br>(list only one per Performance<br>Report)                               | Select the <b>down arrow</b> and select the applicable location from the list that displays.<br>If you know your IREG number, start typing it in and you will be taken to that IREG in the list. |
| List partner organisations<br>(organisations sub-contracted on<br>your TIS grant to work in this<br>IREG) | List any organisations sub-contracted to work in this IREG.                                                                                                    |
| Date the report was completed                                                                             | Select the date this TIS Performance Report was completed from the calendar that displays.                                                                                                    |
|                                                                                                    |                                                                                                    |

- **7.** To save the section, select Save at the bottom of the form.
- 8. To continue, select the **Section 1 Activity Reporting** tab on the left-hand side of the form.

The Section 1 Activity Reporting section will display.

| A vew                                                 | ✓ Manage                          | Reports      Reporting Reporting Report Report | 0   |
|-------------------------------------------------------|-----------------------------------|----------------------------------------------------------------------------------------------------|-----|
| INDIGENOUS<br>15/Nov/2023                             | HEALTH - TIS PR<br>to 31/Dec/2023 | Jindera Health Service<br>TIS PR - Jindera Health Service - 20231120                                                                                                    | Ð   |
| < Submiss                                             | ion Data                          |                                                                                                    | > ≡ |
| REPORTING<br>CONTACT                                  | Activity Repo                     | porting                                                                                                    |     |
| TIS PROGRAM<br>INFORMATION                            | IREG 2021 Coc<br>801 : ACT        | ode: IREG 2021 Name                                                                                                    |     |
| SECTION 1<br>ACTIVITY<br>REPORTING                    | Activity Names                    |                                                                                                    |     |
| SECTION 2<br>CULTURAL                                 | + Add Activity                    | ty Name                                                                                                    |     |
| SECTION 3<br>ENGAGING<br>WITH<br>PARTNERS             |                                   |                                                                                                    |     |
| SECTION 4<br>SUPPORTING<br>SMOKE-FREE<br>ENVIRONMENTS |                                   |                                                                                                    |     |
| <                                                     |                                   |                                                                                                    |     |

The Section 1 Activity Reporting section is used to provide detailed information about each of the activities you have run for your TIS program in this six-month reporting period. For each activity, you will be asked to provide an activity description, information about the design of the activity, delivery of the activity and monitoring and evaluation of the activity.

To commence completing the section by adding your first activity, select
 + Add Activity Name

The Section 1 Activity Reporting tab will update to display the Activity Names section.

| 🕋 👻 New                            | ✓ Manage                          |                                                                  | IRONMENT 0 |
|------------------------------------|-----------------------------------|------------------------------------------------------------------|------------|
| Indigenous<br>15/Nov/2023          | HEALTH - TIS PR<br>to 31/Dec/2023 | Jindera Health Service TIS PR - Jindera Health Service - 2023112 | 0          |
| Submiss                            | ion Data                          |                                                                  |            |
| REPORTING<br>CONTACT               | Activity Repo                     | rting                                                            |            |
| TIS PROGRAM<br>INFORMATION         | IREG 2021 Co<br>801 : ACT         | e: IREG 2021 Name                                                |            |
| SECTION 1<br>ACTIVITY<br>REPORTING | Activity Names                    |                                                                  |            |
| SECTION 2<br>CULTURAL<br>BASIS     | Activity I                        | ame                                                              | ×          |
| SECTION 3<br>ENGAGING<br>WITH      | Acti                              | ty Туре                                                          | >          |
| PARTNERS<br>SECTION 4              | Acti                              | ty Design                                                        | >          |
| SMOKE-FREE<br>ENVIRONMENTS         | Part                              | erships                                                          | >          |
| <                                  | Acti                              | ty Delivery                                                      | >          |

**10.** Enter the name of the first activity in your TIS program in the **Activity Name** cell that displays.

UP This name should be taken from your TIS Activity Work Plan where you named and described the activity.

**11.** To continue completing the activity, select the **Activity Type** heading to open the *Activity Type* section.

The section will update to display the *Activity Type* section.

| SECTION 1<br>ACTIVITY<br>REPORTING<br>PARTNERS        | Activity Type                                                                                                    |
|-------------------------------------------------------|----------------------------------------------------------------------------------------------------|
| SECTION 4<br>SUPPORTING<br>SMOKE-FREE<br>ENVIRONMENTS | Activity Type (Please reflect on the types of activities that were indicated on your AWP, but you may select different activity types here based on what actually happened in this six-month period)         a. Developing smoke and vape free environments (workplaces, cars, homes, sporting, and community events)         b. Traditional media campaign (TV, radio, newspapers, other print media)         c. Social media campaign (e.g., Facebook, Instagram, TikTok, Twitter, etc.)         d. Out-of-home media campaign (e.g., bus wraps, billboards, bus stand posters, videos in clinics, posters at schools or in workplaces, etc.)         e. Development and/or distribution of Promotional Resources (e.g., posters/pamphlets/factsheets/brochures)         f. Development and/or distribution of branded collateral (e.g., clothing, bags, key chains, water bottles, smoke and vape free signs etc.)         g. Development, including social activities and events (e.g., fun runs, local sports events, World No Tobacco Day, NAIDOC, etc.)         j. Other type of activity |
|                                                       | Did this activity incorporate anti-vaping messages?<br>Yes No<br>Aim of activity (please select all that apply)                                                                                                    |

#### **12.** Complete the cells in the **Activity Type** section as described below.

| Cell                                                                                                    | Description                                                                                                    |
|----------------------------------------------------------------------------------------------------|----------------------------------------------------------------------------------------------------|
| Activity Type (Please reflect on the<br>types of activities that were<br>indicated on your AWP, but you<br>may select different activity types<br>here based on what actually<br>happened in the six-month period) | Select the applicable check box(es) for each type of activity.<br>If you select one or more of h, i or j below, another question will display.                                                                                                    |
| Did this activity incorporate anti-<br>vaping messages?                                                                                                    | Select either <b>Yes</b> or <b>No</b> .                                                                                                    |
| If Activity Type is h, i or j, was quit<br>support information distributed or<br>displayed to community members<br>at this event?                                                                                  | This question will display if one or more of the check<br>boxes related to options h, i or j were selected above.<br>Select either <b>Yes</b> or <b>No</b>                                                                                                    |
| Aim of activity (please select all that apply)                                                                                                    | Select the check box(es) for the applicable aim(s) the activity has.<br>As you select the check boxes for the applicable activities, the <i>Expected Outcomes</i> and <i>Observed Outcomes</i> buttons will display. If you select these buttons, they will take you to the area of the form that addresses the outcomes of the selected aim. |
| Who was the intended target<br>audience of this activity? (please<br>select all that apply)(Please reflect<br>on the intended target audiences<br>that were indicated on your AWP,                                 | Select the applicable check box(es) that describes the target audience for the activity.                                                                                                    |

| Cell                                                                                                    | Description                                                                                                    |
|----------------------------------------------------------------------------------------------------|----------------------------------------------------------------------------------------------------|
| but you may select different target<br>audiences here based on what<br>actually happened in this six-month<br>period)                      |                                                                                                    |
| What was your call to action for<br>this activity? (This is the action you<br>want community members to do<br>after they see your message) | Enter the detail of your call to action. This is the action you want community remembers to complete.                                                 |
| Activity Start Date                                                                                                    | Select the activity start date from the calendar that displays.                                                                                       |
| Activity Finish Date                                                                                                    | Select the activity finish date from the calendar that displays.<br>If the activity doesn't have a known finish, select the <b>Unknown</b> check box. |
| How many times was the activity<br>run between the start and finish<br>dates? (Please select one option)                                   | Select the option that corresponds to the number of times the activity was run.                                                                       |
| Activity details (please provide a short description of this activity (up to 100 words) as provided on your AWP).                          | Enter a description of the activity, as provided on your AWP.                                                                                         |

**13.** To continue completing the activity, close the **Activity Type** section by selecting the heading.

The Activity Design section will now display, ready to be completed.

| Activity Design                                                                                                    |                                                                                  |                                                                  |                                                          |                 | *    |
|----------------------------------------------------------------------------------------------------|----------------------------------------------------------------------------------|------------------------------------------------------------------|----------------------------------------------------------|-----------------|------|
|                                                                                                    |                                                                                  |                                                                  |                                                          |                 |      |
| Was any type of input from the local community used in the development of this action of Yes No                                                                                                    | ctivity?                                                                         |                                                                  |                                                          |                 |      |
| To what extent was this activity developed or modified by Aboriginal and Torres St<br>Aboriginal and Torres Strait Islander staff led the development or modificatio<br>Aboriginal and Torres Strait Islander staff provided direct input, but did not le<br>Aboriginal and Torres Strait Islander staff were not involved in the development | rait Islander TIS<br>on of this activity<br>ead the develop<br>nent or modificat | i team staff? (pl<br>r.<br>ment or modific<br>tion of this activ | ease select one optic<br>ation of this activity.<br>ity. | on)             |      |
| Did this activity use local Aboriginal or Torres Strait Islander ideas, concepts, proto                                                                                                    | ocols, and/or lan                                                                | iguage(s)?                                                       |                                                          |                 |      |
|                                                                                                    | Section Top                                                                      | Activity Top                                                     | Expand Activities                                        | Collapse Activi | ties |

#### 14. Complete the cells in the **Activity Design** section as described below.

| Cell                                                                                                    | Description                                                                                                    |
|----------------------------------------------------------------------------------------------------|----------------------------------------------------------------------------------------------------|
| Was any type of input from the local community used in the development of this activity?                                                               | Select either <b>Yes</b> or <b>No</b> .                                                                                                    |
| What type of input from the local community was used in the development of this activity? (please select all that apply)                               | Will display if <b>Yes</b> was selected above.<br>Select the check box(es) that corresponds to the type<br>of input the local community provided. |
| To what extent was this activity<br>developed or modified by<br>Aboriginal and Torres Strait<br>Islander TIS team staff? (please<br>select one option) | Select the applicable option.                                                                                                    |
| Did this activity use local Aboriginal<br>or Torres Strait Islander ideas,<br>concepts, protocols, and/or<br>language(s)?                              | Select either <b>Yes</b> or <b>No</b> .                                                                                                    |

**15.** To continue completing the activity, close the **Activity Design** section by selecting the heading.

The Partnerships section will now display, ready to be completed.

| Partnerships                                                                                                    | ×                                                                                                    |
|----------------------------------------------------------------------------------------------------|----------------------------------------------------------------------------------------------------|
|                                                                                                    |                                                                                                    |
| Did your TIS Team work with non-TIS funded organisations, non-TIS within sub-contracted partner organisations or non-TIS funded comm | funded services within your organisation, non-TIS funded services nunity members to deliver this activity? |
| Yes No                                                                                                    |                                                                                                    |
|                                                                                                    | Section Top Activity Top Expand Activities Collapse Activities                                             |

- 16. Answer **Yes** or **No** to the question that displays here.
- **17.** If you answered **Yes**, you now need to select the check box(es) for each of the organisations or community members you worked with in the delivery of the activity.
- **18.** To continue completing the activity, close the **Partnerships** section by selecting the heading.

### The Activity Delivery section will now display, ready to be completed.

| Activity Delivery                                                                          |                                                                              |                                                       |
|--------------------------------------------------------------------------------------------|------------------------------------------------------------------------------|-------------------------------------------------------|
| Coverage: Please list the Local Governn<br>map: https://tacklingsmoking.org.au/abo         | ent Areas (LGAs) within your IREG that were<br>I-the-tis-program/tis-teams/) | reached by this activity. (please refer to TISRIC TIS |
| Coverage: Please list the Local Governmen<br>https://tacklingsmoking.org.au/about-the-tis- | Areas (LGAs) within your IREG that were reached rogram/tis-teams/)           | d by this activity. (please refer to TISRIC TIS map:  |
| 5000 characters remaining.                                                                 |                                                                              |                                                       |
| Coverage: Please list the names of the o                                                   | ommunities within your IREG that were reache                                 | ed by this activity                                   |
| Coverage: Please list the names of the com                                                 | nunities within your IREG that were reached by th                            | is activity                                           |

**19.** Complete the cells in the **Activity Delivery** section as described below.

| Cell                                                                                                    | Description                                                                                                    |
|----------------------------------------------------------------------------------------------------|----------------------------------------------------------------------------------------------------|
| Coverage: Please list the Local<br>Government Areas (LGAs) within<br>your IREG that were reached by<br>this activity (please refer to TISIRC<br>TIS map)                                                                   | List the LGAs within your IREG that were reached by this activity.                                                                                         |
| Coverage: Please list the names of<br>the communities within your IREG<br>that were reached by this activity                                                                                                    | List the names of the communities within your IREG that were reached by this activity.                                                                     |
| Exposure: How many people were<br>exposed to this activity (attended<br>the event, received the social<br>media post, could have seen the<br>TV commercial, could have seen<br>the bus wrap, etc)?                         | Enter the correct number in each of the check boxes.                                                                                                    |
| Engagement: How many people<br>engaged with this activity<br>(interacted with the TIS team at<br>the event, liked the social media<br>post, reacted to the TV<br>commercial, reacted to or recalled<br>the bus wrap, etc)? | Enter the correct number in each of the check boxes.                                                                                                    |
| Was the activity delivered as intended?                                                                                                    | Select either <b>Yes</b> or <b>No</b> .                                                                                                    |
| What worked well when delivering<br>this activity? Please describe your<br>activity successes linked to                                                                                                    | Displays if <b>Yes</b> was selected above.<br>Detail your activity successes linked to coverage,<br>frequency, exposure and/or engagement of<br>community. |

| Cell                                                                                                    | Description                                                                                                    |
|----------------------------------------------------------------------------------------------------|----------------------------------------------------------------------------------------------------|
| coverage, frequency, exposure<br>and/or engagement of community                                                                                                    |                                                                                                    |
| Please describe the challenges you<br>faced in terms of coverage,<br>frequency, exposure and/or<br>engagement of community                                                                              | Displays if <b>No</b> was selected above.<br>Detail the challenges you faced in terms of coverage,<br>frequency, exposure and/or engagement of<br>community. |
| What changes could be made by<br>your team or by other stakeholders<br>in the TIS program to improve this<br>activity (think about coverage,<br>frequency, exposure and/or<br>engagement of community)? | Detail what changes could be made in the TIS<br>Program to improve the activity.                                                                             |

**20.** To continue completing the activity, close the **Activity Delivery** section by selecting the heading.

The Monitoring & Evaluation Outcomes section will now display, ready to be completed.

| Monitor            | ing & Eva                          | aluation Outcomes                                                                                                    | ~    |
|--------------------|------------------------------------|----------------------------------------------------------------------------------------------------|------|
|                    |                                    |                                                                                                    |      |
| What ou<br>aims yo | itcomes (<br>u selecte             | did you expect to achieve as a result of this activity? (please copy from your AWP). The outcomes below are based on the<br>d previously. If an aim has not been selected, it will not be shown.                                                                                               |      |
| As<br>foll<br>ext  | you india<br>lowing re<br>pected a | cated earlier that this activity is linked to Aim 1: Reduce uptake of smoking or recreational use of vapes, please fill in the<br>sults (enter '0' if your team did not expect a particular result to occur, or leave it blank if you are not sure if your team<br>particular result to occur) |      |
|                    | 0                                  | % of activity participants would increase their knowledge about harms of tobacco and vape use                                                                                                    | Aims |
|                    | 0                                  | % of activity participants would increase their knowledge of the benefits of not using tobacco or vapes                                                                                                    |      |
|                    | 0                                  | % of activity participants would decrease their intention to use tobacco or vapes                                                                                                    |      |
|                    | 0                                  | % of activity participants would achieve other usage outcomes                                                                                                    |      |
|                    |                                    |                                                                                                    |      |
| Which n            | nethods of                         | tid you use to measure all outcomes from this activity, in this 6-month period (please select all that apply)                                                                                                    |      |
|                    | alina ar in                        |                                                                                                    |      |
|                    | formal cha                         | person survey                                                                                                    |      |
|                    | terviews                           |                                                                                                    |      |
| Fo                 | cus Grou                           | ps                                                                                                    |      |

This is where information related to the aims you selected earlier in the section displays and needs to be addressed.

21. Complete the cells in the **Monitoring & Evaluation Outcomes** section as described below.

| Cell                                                                                                    | Description                                                                                                    |  |  |
|----------------------------------------------------------------------------------------------------|----------------------------------------------------------------------------------------------------|--|--|
| What outcomes did you expect to achieve as a result of this activity? (please copy from your AWP). The outcomes below are based on the aims you selected previously. If the aim has not been selected, it will not be shown                                            |                                                                                                    |  |  |
| As you indicated earlier that this activity is linked to                                                                                                    | Enter the applicable percentage value in the check box(es) as required.                                                                                 |  |  |
| Which methods did you use to measure all outcomes                                                                                                    | Select the applicable check boxes for the different methods used.                                                                                       |  |  |
| What outcome shave you observed as a result of this activity, in this 6-month period? (please select all that apply). The outcomes below are based on the aims you selected previously. If an aim has not been selected, it will not be shown.                         |                                                                                                    |  |  |
| As you indicated earlier that this activity is linked to                                                                                                    | Enter the applicable percentage value in the check box(es) as required.                                                                                 |  |  |
| What feedback did participants provide on this activity?                                                                                                    | Detail the feedback provided on the activity.                                                                                                    |  |  |
| Comparing the intended outcomes<br>listed on your AWP to the actual<br>activity outcomes listed here, did<br>this activity achieve, miss, or<br>exceed its expected outcomes?                                                                                          | Select <b>Exceed</b> , <b>Achieve</b> or <b>Miss</b> to indicate whether<br>or not the activity achieved, missed, or exceeded its<br>expected outcomes. |  |  |
| What were the main reasons the<br>expected outcomes were achieved,<br>missed, or exceeded? Think about<br>it 1) If missed, what barriers<br>prevented your TIS team from<br>achieving its goals 2) If achieved or<br>exceeded, what enabled your TIS<br>team to do so? | Enter detail around the reasons the outcomes where exceeded, achieved, or missed.                                                                       |  |  |
| Have your TIS team learned<br>anything else from monitoring and<br>evaluating this activity                                                                                                    | Detail anything else the TIS team has learnt during the activity.                                                                                       |  |  |
| Describe any changes your TIS<br>team has made/will make to this<br>activity in response to what was<br>learned from monitoring and<br>evaluating this activity                                                                                                    | Detail any changes that will be made to the team as a result of the activity.                                                                           |  |  |

- 22. To save the Section 1 Activity Reporting section, select Save at the bottom of the form.
- 23. To continue, select the Section 2 Cultural Basis tab on the left-hand side of the form.

The Section 2 Cultural Basis section will display.

| ☆ New                                                 | Manage      Reports     Reporting Database ING ENVIRONMENT                                                                                                    |   | 0 |
|-------------------------------------------------------|----------------------------------------------------------------------------------------------------|---|---|
| INDIGENOUS<br>15/Nov/2023                             | HEALTH - TIS PR Jindera Health Service<br>TIS PR - Jindera Health Service - 20231120                                                                                |   | ₽ |
| <ul> <li>Submissi</li> </ul>                          | on Data                                                                                                    | 2 | ≡ |
| REPORTING<br>CONTACT                                  | Section 2 Cultural Basis                                                                                                    |   |   |
| TIS PROGRAM<br>INFORMATION                            | IREG 2021 Code: IREG 2021 Name<br>801 : ACT                                                                                                    |   |   |
| SECTION 1<br>ACTIVITY<br>REPORTING                    | How many TIS funded positions (filled or currently vacant) does the TIS grant for this IREG cover, expressed in Full-Time Equivalency terms (FTE)?                  |   |   |
| SECTION 2<br>CULTURAL<br>BASIS                        |                                                                                                    |   |   |
| SECTION 3<br>ENGAGING<br>WITH<br>PARTNERS             | ECTION 3<br>NGAGING<br>WTH<br>ARTNERS                                                                                                    |   |   |
| SECTION 4<br>SUPPORTING<br>SMOKE-FREE<br>ENVIRONMENTS | How many of the TIS funded staff positions are currently filled by Aboriginal and/or Torres Strait Islander people, expressed in Full-Time Equivalency terms (FTE)? |   |   |
|                                                       | How many of the TIS funded staff positions are leadership or management roles (e.g., TIS Coordinator, TIS Manager), expressed in Full-Time Equivalency terms (FTE)? |   |   |

This section contains a series of questions that relate to cultural aspects of the TIS program.

**24.** Complete the cells in the section as described below.

| Cell                                                                                                    | Description                                     |
|----------------------------------------------------------------------------------------------------|-------------------------------------------------|
| How many TIS funded positions<br>(filled or currently vacant) does the<br>TIS grant for this IREG cover,<br>expressed in Full Time Equivalency<br>terms (FTE)?                     | Enter a number between <b>1</b> and <b>99</b> . |
| How many TIS funded positions<br>across your IREG are currently<br>filled, expressed in Full-Time<br>Equivalency terms (FTE)?                                                      | Enter a number between <b>1</b> and <b>99</b> . |
| How many of the TIS funded staff<br>positions are currently filled by<br>Aboriginal and/or Torres Strait<br>Islander people, expressed in Full-<br>Time Equivalency terms (FTE)?   | Enter a number between <b>1</b> and <b>99</b> . |
| How many of the TIS funded staff<br>positions are leadership or<br>management roles (e.g., TIS<br>Coordinator, TIS Manager),<br>expressed in Full-Time Equivalency<br>terms (FTE)? | Enter a number between <b>1</b> and <b>99</b> . |
| How many of those TIS funded<br>leadership or management staff<br>positions are currently filled by<br>Aboriginal and/or Torres Strait                                             | Enter a number between <b>1</b> and <b>99</b> . |

| Cell                                                                | Description |
|---------------------------------------------------------------------|-------------|
| Islander people expressed in Full-<br>Time Equivalency terms (FTE)? |             |

- **25.** To save this information, select Save at the bottom of the form.
- 26. To continue, select the Section 3 Engaging with Partners tab on the left-hand side of the form.

The Section 3 Engaging with Partners section will display.

|                                                                                                    | 0 |
|----------------------------------------------------------------------------------------------------|---|
| Jindera Health Service<br>15/Nov/2023 to 31/DEc/2023 Jindera Health Service - 20231120                                                                                                    | 0 |
| Submission Data                                                                                                    | ≡ |
| CONTACT Section 3 Engaging With Partners                                                                                                    |   |
| TIS PROGRAM<br>INFORMATION IREG 2021 Code: IREG 2021 Name<br>801 : ACT                                                                                                    |   |
| ACTIVITY REPORTING Partnerships, Leadership & Advocacy                                                                                                    | ~ |
| SECTION 2<br>CULTURAL<br>BASIS SECTION 3<br>ENGAGING<br>WITH<br>PARTNERS SECTION 4<br>SUPPORTING<br>SMOKE FREE<br>ENVIRONMENTS SINCE 1 July 2023, how many organisations <u>outside of</u> your TIS Teams' activities? <i>Please do not count organisations that are part of the TIS grant for your IREG</i><br>here. Since 1 July 2023, how many people (as individuals, not representing an organisation) have provided or shared their time, materials, space or<br>access to their networks for your TIS Teams' activities (e.g. Local Ambassadors or Champions)? <i>Please do not include TIS-funded individuals in this count</i> . Since 1 July 2023, how many organisations outside of your RTCG-funded organisation or consortium, have led or advocated for tobacco or e-<br>cigarette control activities on behalf of your TIS Team? <i>Please do not count organisation</i> have led or advocated for community-wide tobacco or vape<br>control activities on behalf of your TIS Team? <i>Please do not include TIS-funded individuals in this count</i> . |   |
| QUIT Support Partnerships                                                                                                    | ~ |
| How many partnerships does your TIS Team have with quit support services?                                                                                                    |   |

In this section, you are asked to provide information about your engagement with community organisations and individuals from within the community.

| 27. | Complete | the | cells i | in the | section | as | described | below. |
|-----|----------|-----|---------|--------|---------|----|-----------|--------|
|-----|----------|-----|---------|--------|---------|----|-----------|--------|

| Cell                                                                                                    | Description                                      |  |  |
|----------------------------------------------------------------------------------------------------|--------------------------------------------------|--|--|
| Partnerships, Leadership & Advo                                                                                                    | ocacy section:                                   |  |  |
| Since <b>1 July 2023</b> , how many organisations outside of your TIS-funded organisation or consortium                                                                                                    | Enter a number between <b>1</b> and <b>999</b> . |  |  |
| Since <b>1 July 2023</b> , how many<br>people (as individuals, not<br>representing an organisation) have<br>provided or shared their time,<br>materials, space or access to their<br>networks for your TIS Teams'<br>activities? | Enter a number between <b>1</b> and <b>999</b> . |  |  |

| Cell                                                                                                    | Description                                      |  |  |
|----------------------------------------------------------------------------------------------------|--------------------------------------------------|--|--|
| Since <b>1 July 2023</b> , how many<br>organisations outside of your<br>RTCG-funded organisation or<br>consortium, have led or advocated<br>for tobacco or e-cigarette control<br>activities on behalf of your TIS<br>Team? | Enter a number between <b>1</b> and <b>999</b> . |  |  |
| Since <b>1 July 2023</b> , how many<br>people have led or advocated for<br>community-wide tobacco or vape<br>control activities on behalf of your<br>TIS Team?                                                              | Enter a number between <b>1</b> and <b>999</b> . |  |  |
| QUIT Support Partnerships section:                                                                                                    |                                                  |  |  |
| How many partnerships does your<br>TIS Team have with quit support<br>services?                                                                                                    | Enter a number between <b>1</b> and <b>999</b> . |  |  |
| How many partnerships does your<br>TIS team have with services that<br>refer to quit supports?                                                                                                    | Enter a number between <b>1</b> and <b>999</b> . |  |  |
| How many people has your TIS<br>Team directed to Quitline (either<br>via direct referral or by providing<br>information) in the past 6 months?                                                                              | Enter a number between <b>1</b> and <b>999</b> . |  |  |
| How many people has your TIS<br>Team directed to other services for<br>quit support (either via direct<br>referral or by providing<br>information) in the past 6 months?                                                    | Enter a number between <b>1</b> and <b>999</b> . |  |  |

- **28.** To save this information, select Save at the bottom of the form.
- **29.** To continue, select the **Section 4 Supporting Smoke-Free Environments** tab on the left-hand side of the form.

### The Section 4 Supporting Smoke-Free Environments section will display.

| A vew                                                 | Manage      Reporting Destablishing ENVIRONMENT                                                                                                    | 0   |
|-------------------------------------------------------|----------------------------------------------------------------------------------------------------|-----|
| INDIGENOUS<br>15/Nov/2023                             | HEALTH - TIS PR Jindera Health Service<br>TIS PR - Jindera Health Service - 20231120                                                                                                    | ₽   |
| Submiss                                               | ion Data                                                                                                    | • ≡ |
| REPORTING<br>CONTACT                                  | Section 4 Supporting Smoke-Free Environments                                                                                                    |     |
| TIS PROGRAM<br>INFORMATION                            | IREG 2021 Code: IREG 2021 Name<br>801 : ACT                                                                                                    |     |
| SECTION 1<br>ACTIVITY<br>REPORTING                    | Smoke-Free Organisations                                                                                                    | ~   |
| SECTION 2<br>CULTURAL<br>BASIS                        | In the past 6 months, how many organisations in this IREG have you assisted to establish a smoke-free or vape-free policy?                                                                                                    |     |
| SECTION 3<br>ENGAGING<br>WITH<br>PARTNERS             | In the past 6 months, how many organisations in this IREG have you assisted to review an existing smoke-free or vape-free policy?                                                                                                    |     |
| SECTION 4<br>SUPPORTING<br>SMOKE-FREE<br>ENVIRONMENTS | In the past 6 months, how many organisations in this IREG have you helped implement an existing smoke-free or vape-free policy (by, for instance, putting up or developing signage for them, finding and designating smoking areas for them, or helping them come up with and action other strategies to discourage smoking that are aligned with their existing policy)? |     |
| <u> </u>                                              | Smoke-Free Public Spaces and Homes                                                                                                    | ~   |
|                                                       | In the past 6 months, how many events in this IREG have you assisted to be smoke-free or vape-free?                                                                                                    |     |
|                                                       | In the past 6 months, how many homes in this IREG have you supported to become smoke-free or vape-free (for example, number of pledges to have a smoke and vape free home, number of smoke and vape free home signs distributed )?                                                                                                    |     |

This section asks for information about the number of environments you've helped make smoke-free.

**30.** Complete the cells in the section as described below.

| Cell                                                                                                    | Description                                      |  |  |  |
|----------------------------------------------------------------------------------------------------|--------------------------------------------------|--|--|--|
| Smoke-Free Organisations section:                                                                                                    |                                                  |  |  |  |
| In the past 6 months, how many<br>organisations in the IREG have you<br>assisted to establish a smoke-free<br>or vape-free policy?        | Enter a number between <b>1</b> and <b>999</b> . |  |  |  |
| In the past 6 months, how many<br>organisations in the IREG have you<br>assisted to review an existing<br>smoke-free or vape-free policy? | Enter a number between <b>1</b> and <b>999</b> . |  |  |  |
| In the past 6 months, how many<br>organisations in the IREG have you<br>helped implement an existing<br>smoke-free or vape-free policy?   | Enter a number between <b>1</b> and <b>999</b> . |  |  |  |
| Smoke-Free Public Spaces and Homes                                                                                                    |                                                  |  |  |  |
| In the past 6 months, how many<br>events in this IREG have you<br>assisted to be smoke-free or vape-<br>free?                             | Enter a number between <b>1</b> and <b>999</b> . |  |  |  |
| In the past 6 months, how many homes in the IREG have you                                                                                 | Enter a number between <b>1</b> and <b>999</b> . |  |  |  |

| Cell                                                                                                    | Description                                      |
|----------------------------------------------------------------------------------------------------|--------------------------------------------------|
| supported to become smoke-free<br>or vape-free?                                                         |                                                  |
| In the past 6 months, how many<br>pledges to keep homes snoke-free<br>and vape-free have you supported? | Enter a number between <b>1</b> and <b>999</b> . |

- **31.** To save this information, select Save at the bottom of the form.
- **32.** To close out of the TIS Performance Report form, select **Close** at the bottom of the form.

The Data Portal home screen will display with the *Reporting Dashboard* open, and you can now attach any required supporting documents to your TIS Performance Report.

#### To attach additional documentation to your TIS Performance Report:

- i. Hover your mouse pointer to the right of the TIS PR text, select <sup>1</sup> and select **Open Data Asset**.
- ii. In the Data Asset Details screen, select 🖉 and then select Add File at the bottom of the screen.
- iii. In the Select Files window that displays, select + Choose File(s)
- iv. Navigate to the document you wish to upload and double-click on it.

The selected document has now been uploaded to the report and will be sent as part of the report when you submit it.

- v. If needed, you can enter information into the **Description** field detailing the section(s) of your TIS Performance Report the attached document refers to.
- vi. To continue, select save at the bottom of the screen.
- vii. To return to the home screen and your **Reporting Dashboard**, select
- 33. To progress your TIS Performance Report to the next stage of the submission workflow, select O Draft Submission in the Reporting Dashboard.

The Change Data Asset Status dialog box will display.

| Change Data Ass | set Status                           |
|-----------------|--------------------------------------|
| Data assets for | a Reporting Round cannot be removed. |
| Status          | Draft Submission                     |
| Action *        | Please Select an Action V            |
| Comment         |                                      |
|                 |                                      |
| Cancel          | 500 characters remaining             |

34. In the Action field, select  $\mathbf{Y}$  and select the required action from the list that displays.

The available actions are:

- **Request Review** Select this action to send your TIS PR to your *Submission Reviewer*/NBPU for review prior to it being submitted to your CEO or their representative for approval.
- Request Approval Select this action to send the TIS PR to your CEO or their representative for approval.
- **Request Interim Processing** Select this action to progress the TIS PR to your DSS FAM for review prior to it going to your CEO or their representative for final approval. This process is known as *Interim Processing*. This option will only appear if you have the *Submission Reviewer* role.

If you have the access to approve your TIS PR, you will see the Approve for Submission option in the Action list. This allows you to approve the TIS Performance Report and submit it directly to your DSS FAM for processing.

**35.** In the **Comment** field, enter any comments regarding the action being performed on the TIS Performance Report, if needed.

Any user with access to view your TIS Performance Report will be able to view any comments entered here.

- **36.** One of the following options can now be selected when submitting your TIS Performance Report, depending on the action that has been selected in the **Action** field:
  - i. To submit your TIS Performance Report for internal review, select Request Review For the next step in the process, see <u>Review your TIS Performance Report</u> (<u>Submission Reviewer</u>).
  - ii. To submit your TIS Performance Report to your CEO or their representative for approval, select Request Approval. For the next step in the process, see <u>Approve a</u> <u>TIS Performance Report (Submission Approver)</u>.
  - iii. To send your TIS Performance Report to DSS for initial review prior to sending it to your CEO or their representative for approval, select Request Interim Processing. For the next step in the process, see Interim Processing of a TIS Performance Report.

To save your TIS Performance Report as a draft without sending it on to the next stage of the submission process, select save at the bottom of the screen.

Your TIS Performance Report has now been manually created and submitted to either your *Submission Reviewer* for review or your CEO or their representative for approval.

An automated email will be sent to all users within your health service that have been assigned the applicable role in the Data Portal (*Submission Reviewer* or *Submission Approver*) notifying them your TIS Performance Report has been submitted to them for action. One of the *Submission Reviewers (including NBPU)* or *Submission Approvers* within the health service can now action your TIS Performance Report as required.

Retrieve your TIS Performance Report (Submission Uploader) The TIS Performance Report in the Health Data Portal

## Retrieve your TIS Performance Report (Submission Uploader)

If a health service *Submission Uploader* has submitted a TIS Performance Report for review or approval in error, they can recall it so the required amendments can be made before resubmitting it for review.

The following procedure is used to retrieve your TIS Performance Report sent in error through the Data Portal.

1. Ensure you have logged in to the Data Portal and the Data Portal home screen is displayed with the Reporting Dashboard open.

The Reporting Dashboard will display details for your TIS Performance Report.

| New      Beporting Dashboard     TRAINING ENVIRONMENT   | 0                                                                                          |
|---------------------------------------------------------|--------------------------------------------------------------------------------------------|
| Reporting Dashboard<br>OSR No Upcoming Reporting Round  | TIS PR Reporting Round<br>Status: Open<br>Start Date: 02/Apr/2024<br>End Date: 30/Jun/2024 |
| nKPI   No Upcoming Reporting Round                      |                                                                                            |
| HCP No Upcoming Reporting Round                         |                                                                                            |
| Performance Report No Upcoming Reporting Round          |                                                                                            |
| Activity Work Plan No Upcoming Reporting Round          |                                                                                            |
| O Due In 89 Days          • Submission Ready For Review |                                                                                            |

- In the Reporting Dashboard, to retrieve your TIS Performance Report, select the TIS PR status link (<sup>1</sup> Submission Ready For Review or <sup>1</sup> Submission Ready For Approval).
- 3. In the Change Data Asset Status dialog box, in the **Action** field, select Status dialog box, in the **Action** field, select select **Revision Required**.
- 4. To continue, select Revision Required

Your TIS Performance Report has now been retrieved from the next step of the submission workflow process and can be amended as required prior to being resubmitted for review or approval.

UP If you use this function, you may need to contact your *Submission Reviewers* to let them know you have taken the report back to make some amendments.

## Review your TIS Performance Report (Submission Reviewer)

When a TIS Performance Report has been submitted for review by the health service *Submission Uploader*, it can be reviewed in the Data Portal by anyone within that health service with the *Submission Reviewer* role. For the TIS Performance Report, this could be the health service's internal reviewer or the NBPU representative that has been set up as a *Submission Reviewer* in the health service.

If your health service has an internal reviewer who needs to review the TIS Performance Report before the NBPU representative, then thy should do this before then asking the NBPU reviewer to conduct their review of the report. If not, you can ask the NBPU reviewer for your health service to review the report as soon as it is set to *Submission Ready for Review*.

U Even though any user in the health service with the *Submission Reviewer* role can review the TIS Performance Report, only one user can make changes at a time.

The following procedure is used to review your TIS Performance Report in the Data Portal.

1. Ensure you have logged in to the Data Portal and the Data Portal home screen is displayed with the Reporting Dashboard open.

The Reporting Dashboard will display details for your TIS Performance Report.

| • New Beporting Dashboard TRAINING ENVIRONMENT            | 0                                                                                          |  |  |  |
|-----------------------------------------------------------|--------------------------------------------------------------------------------------------|--|--|--|
| Reporting Dashboard<br>OSR No Upcoming Reporting Round    | TIS PR Reporting Round<br>Status: Open<br>Start Date: 02/Apr/2024<br>End Date: 30/Jun/2024 |  |  |  |
| nKPI   No Upcoming Reporting Round                        |                                                                                            |  |  |  |
| HCP No Upcoming Reporting Round                           |                                                                                            |  |  |  |
| Performance Report No Upcoming Reporting Round            |                                                                                            |  |  |  |
| Activity Work Plan   No Upcoming Reporting Round          |                                                                                            |  |  |  |
| O Due in 89 Days       Image: Submission Ready For Review |                                                                                            |  |  |  |

UP To be eligible for review, your TIS Performance Report's status will need to be *Submission Ready for Review*.

To review your TIS Performance Report, hover your mouse pointer to the right of the TIS PR reporting round text in the Reporting Dashboard and select .

Review your TIS Performance Report (Submission Reviewer) The TIS Performance Report in the Health Data Portal

| <b>^</b>                                                                                                    | ✓ New         | Reporting Dashboard                          |                   |                                   | RAINING ENVIRONMENT                                           |  |             | ?   |
|----------------------------------------------------------------------------------------------------|---------------|----------------------------------------------|-------------------|-----------------------------------|---------------------------------------------------------------|--|-------------|-----|
| INDIGENOUS HEALTH - TIS PR Garl Garl Walbu Aborig<br>02/Apr/2024 to 30/Jun/2024 TIS PR - Garl Ga                                                                    |               |                                              |                   | Ilbu Aborigi<br><b>Garl Gar</b>   | inal Corporation<br>I Walbu Aboriginal Corporation - 20240402 |  |             | ₽   |
| < s                                                                                                    | ubmiss        | ion Data                                     |                   |                                   |                                                               |  | -           | ⊇ ≡ |
| REPOR<br>CONTA                                                                                                    | TING<br>CT    | Contact Info                                 | rmation           |                                   |                                                               |  |             |     |
| TIS PROGRAM<br>INFORMATION The reporting contact for your organisation for the Tackling Indigenous Smoking Performance Report is the person who may be contacted by |               |                                              |                   | ntacted by your DSS Funding Agree | ment                                                          |  |             |     |
| SECTIC                                                                                                    | ON 1<br>TY    | Manager (1748)                               | rany part or your | 1 30011133101                     |                                                               |  |             |     |
| REPOR                                                                                                    | TING          | Reporting Contact                            |                   |                                   |                                                               |  |             |     |
| SECTIC                                                                                                    | N 2<br>RAL    | Who is your organisation's contact for TIS I |                   |                                   | erformance Report reporting?                                  |  | Stuart Dunn | -   |
| BASIS                                                                                                    |               | First Name                                   | t Name            |                                   | Stuart                                                        |  |             |     |
| SECTIO                                                                                                    | N 3           | Last Name                                    |                   | 1                                 | Dunn                                                          |  |             |     |
| WITH                                                                                                    | 50.5          | Email Address                                |                   | :                                 | Stuart.Dunn@health.gov.au                                     |  |             |     |
|                                                                                                    | EKS           | Phone                                        |                   |                                   |                                                               |  |             |     |
| SECTIO<br>SUPPO                                                                                                    | ON 4<br>RTING | Mobile                                       |                   |                                   |                                                               |  |             |     |
| SMOKE                                                                                                    | -FREE         | Current User Statu                           | IS                | 1                                 | Active                                                        |  |             |     |
|                                                                                                    | <             |                                              |                   |                                   |                                                               |  |             |     |

Any sections of the form that still have cells to be completed will contain a  $\triangle$  on the applicable tab on the left-hand side for easy identification. Any sections with data validation flags that have been addressed through the addition of a response by the *Submission Uploader*, will contain a

읻 and will just need to be checked.

- 3. Review the information in each section and make any changes as needed.
- 4. If there are any cells that still need to be completed and you have the information needed, complete the cell as required.

If you are an NBPU reviewer, you shouldn't add or change any information in the cells in the form. Instead, you should add a comment for the *Submission Uploader*, asking them to make any required amendments, as detailed below.

The data validation flag  $^{\textbf{A}}$  that displays on the tab for the section you are working in will disappear once your save your changes.

5. If you are an NBPU reviewer and wish to add a comment to a particular section of the

form for the Submission Uploader to address, select **\*** New in the **Notifications Tray**.

The Add Comment dialog box will display.

| 🍭 Add Comment              | t                                                                                 |
|----------------------------|-----------------------------------------------------------------------------------|
|                            | cells in the form to link them to the comment. Click the cell again to un-link it |
|                            |                                                                                   |
| Reason: *                  | Please Select a Reason                                                            |
| Additional<br>Information: |                                                                                   |
| Cancel                     | 4000 characters remaining Private Conversation Save                               |

6. Select in the **Reason** field that displays and select **Other (specify)**.

- 7. Select the cell or cells your comment relates to. This provides additional context for your colleagues reading your comment.
- 8. Enter your comment or question for the *Submission Uploader* regarding the information they have entered in the form in the **Additional Information** field.

9. To save the comment, select Save

Uf the *Notifications Tray* doesn't display by default, select **A** or **I** in the top right-hand corner of the form to display it.

To add a new internal comment for the Submission Uploader or Approver, select in the Notifications Tray, add your comment, select the Private Conversation check box so your

DSS FAM can't see the comment and then select

**10.** To exit your TIS Performance Report form, scroll to the bottom of the form and select **Close** 

The Data Portal home screen will display with the Reporting Dashboard open.

Once your TIS Performance Report has been reviewed and updated as required, select
 Submission Ready For Review in the Reporting Dashboard and, in the Change Data

Asset Status dialog box, in the **Action** field, select 🔛 and select the required action.

The available actions are:

- **Request Approval** Select this action to send your TIS Performance Report to your CEO or their representative for approval.
- **Approve for Submission** Your CEO or their nominated representative can select this action if they are approving your TIS Performance Report as well as reviewing it.
- **Request Interim Processing –** Select this action to progress your TIS Performance Report to your DSS FAM for review prior to it going to your CEO or their representative for final approval. This process is known as *Interim Processing*.
- **Revision Required** Select this action to return your TIS Performance Report to your *Submission Uploader(s)* for amendment. NBPU reviewers should always select this option to send the TIS Performance Report back to the service's *Submission Uploader* so they can address the comments the NBPU reviewer has added to the form.
- **12.** In the **Comment** field, enter any comments regarding the action being performed on your TIS Performance Report.

Any user with access to view the TIS Performance Report will be able to view any comments entered here.

- **13.** One of the following options can now be selected when submitting the TIS Performance Report, depending on the action that has been selected in the **Action** field:
  - i. To send the TIS Performance Report to your CEO or their representative for approval, select Request Approval. For the next step in the process, see <u>Approve your</u> <u>TIS Performance Report (Submission Approver)</u>.
  - ii. To approve your TIS Performance Report and send it directly to your DSS FAM for processing, select Approve for Submission. For the next step in the process, see <u>Process a TIS Performance Report</u>.
  - iii. To send your TIS Performance Report to your DSS FAM for initial review prior to sending it to your CEO or their representative for approval, select

<u>Request Interim Processing</u>. For the next step in the process, see <u>Interim Processing</u> of a TIS Performance Report.

iv. To send your TIS Performance Report back to your *Submission Uploader* for amendment, select Revision Required. For the next step in the process, see <u>Amend</u> <u>your TIS Performance Report (Submission Uploader)</u>.

Your TIS Performance Report has now been reviewed and either sent to your CEO or their representative for approval or sent back to your *Submission Uploader* for revision as required.

## Amend your TIS Performance Report (Submission Uploader)

There may be times when your TIS Performance Report is returned to the *Submission Uploader* for amendment by the representative in your health service the TIS Performance Report has been sent to for review or approval in the Data Portal, including the NBPU reviewer.

When it is returned for amendment, the TIS Performance Report will have a status of *Submission Revision Required*.

The following procedure is used to amend your TIS Performance Report in the Data Portal.

1. Ensure you have logged in to the Data Portal and the Data Portal home screen is displayed with the Reporting Dashboard open.

The Reporting Dashboard will display details for your TIS Performance Report.

| New Reporting Dashboard TRAINING ENVIRONMENT           | 0                                                                                          |
|--------------------------------------------------------|--------------------------------------------------------------------------------------------|
| Reporting Dashboard<br>OSR No Upcoming Reporting Round | TIS PR Reporting Round<br>Status: Open<br>Start Date: 02/Apr/2024<br>End Date: 30/Jun/2024 |
| nKPI No Upcoming Reporting Round                       |                                                                                            |
| HCP No Upcoming Reporting Round                        |                                                                                            |
| Performance Report   No Upcoming Reporting Round       |                                                                                            |
| Activity Work Plan   No Upcoming Reporting Round       |                                                                                            |
| TIS PR   1 April 2024 Reporting Round                  |                                                                                            |
| O Due in 89 Days Submission Revision Required          |                                                                                            |

2. To amend your TIS Performance Report that has been returned by your *Submission Reviewer (including NBPU)* or *Submission Approver*, hover your mouse pointer to the right of the TIS PR reporting round text in the Reporting Dashboard and select

Amend your TIS Performance Report (Submission Uploader) The TIS Performance Report in the Health Data Portal

#### The TIS Performance Report form will display.

| *                          | ✓ New                                                                                                    | Reporting Dashboard                                                                                                    |                           | IRAINING ENVIRONMENT          |             | 8 |  |  |  |
|----------------------------|----------------------------------------------------------------------------------------------------|----------------------------------------------------------------------------------------------------|---------------------------|-------------------------------|-------------|---|--|--|--|
| IND<br>02/A                | INDIGENOUS HEALTH - TIS PR       Garl Garl Walbu Aboriginal Corporation         02/APR/2024 to 30/JUN/2024       TIS PR - Garl Garl Walbu Aboriginal Corporation - 20240402 |                                                                                                    |                           |                               |             |   |  |  |  |
| < Si                       | ✓ Submission Data                                                                                                    |                                                                                                    |                           |                               |             |   |  |  |  |
| REPORT                     | EPORTING<br>ONTACT Contact Information                                                                                                    |                                                                                                    |                           |                               |             |   |  |  |  |
| TIS PROGRAM<br>INFORMATION |                                                                                                    | The reporting contact for your organisation for the Tackling Indigenous Smoking Performance Report is the person who may be contacted by your DSS Funding Agreement |                           |                               |             |   |  |  |  |
| SECTION 1<br>ACTIVITY      | N 1<br>Y                                                                                                    |                                                                                                    | and part of your casimoo  |                               |             |   |  |  |  |
| REPORT                     | ING                                                                                                    | Reporting Contact                                                                                                    |                           |                               |             |   |  |  |  |
| SECTION                    | N 2<br>AL                                                                                                    | Who is your organi                                                                                                    | isation's contact for TIS | Performance Report reporting? | Stuart Dunn | • |  |  |  |
| BASIS                      |                                                                                                    | First Name                                                                                                    |                           | Stuart                        |             |   |  |  |  |
| SECTION                    | N 3                                                                                                    | Last Name<br>Email Address                                                                                                    |                           | Dunn                          |             |   |  |  |  |
| WITH                       | no<br>nc                                                                                                    |                                                                                                    |                           | Stuart.Dunn@health.gov.au     |             |   |  |  |  |
| PARTNERS                   |                                                                                                    | Phone                                                                                                    |                           |                               |             |   |  |  |  |
| SECTION                    | N 4<br>RTING                                                                                                    | Mobile                                                                                                    |                           |                               |             |   |  |  |  |
| SMOKE-FREE<br>ENVIRONMENTS |                                                                                                    | Current User Statu                                                                                                    | IS                        | Active                        |             |   |  |  |  |
|                            | <                                                                                                    |                                                                                                    |                           |                               |             |   |  |  |  |

Any sections of the form that still have cells to be completed will display a <sup>A</sup> on the applicable tab on the left-hand side of the form. Any sections with data validation flags that have been addressed through the addition of a response by the *Submission Reviewer or Approver*, will

contain a <sup>1</sup>. A <sup>1</sup> will also display for any sections that the NBPU reviewer has added comments to.

- **3.** Review the data in each section as required, focussing on any comments made by the *Submission Reviewer (including NBPU)* or *Submission Approver* asking you to amend some of your information.
- 4. If required, update the information in the required cell(s) based on the *Submission Reviewer/Submission Approver's* comments.
- 5. To save your changes, select Save
- 6. If needed, you can also respond to the comments left by NBPU by selecting (Save), entering
- To exit the TIS Performance Report form, scroll to the bottom of the form and select
   Close

The Data Portal home screen will display with the *Reporting Dashboard* open.

8. Once the TIS Performance Report has been reviewed and updated as required, select
 Submission Revision Required in the Reporting Dashboard and, in the Change Data Asset Status dialog box, in the Action field, select <sup>Sel</sup> and select the required action.

| Change Data Ass | Change Data Asset Status                             |  |  |  |  |  |  |  |  |
|-----------------|------------------------------------------------------|--|--|--|--|--|--|--|--|
| Data assets for | Data assets for a Reporting Round cannot be removed. |  |  |  |  |  |  |  |  |
| Status          | Submission Revision Required                         |  |  |  |  |  |  |  |  |
| Action *        | Please Select an Action V                            |  |  |  |  |  |  |  |  |
| Comment         |                                                      |  |  |  |  |  |  |  |  |
|                 |                                                      |  |  |  |  |  |  |  |  |
|                 | 500 characters remaining                             |  |  |  |  |  |  |  |  |
| Cancel          |                                                      |  |  |  |  |  |  |  |  |

The available actions are:

- **Request Review** Select this action to send your TIS Performance Report back to your *Submission Reviewer* for review again.
- **Request Approval** Select this action to send your TIS Performance Report directly to your CEO or their representative for approval.

If you have access to approve the TIS Performance Report, you will also see the *Approve for Submission* option in the action list. This allows you to approve the TIS Performance Report and submit it directly to your DSS FAM for processing.

**9.** In the **Comment** field, enter any comments regarding the action being performed on the TIS Performance Report, if needed.

Any user with access to view your TIS Performance Report will be able to view any comments entered here.

- **10.** One of the following options can now be selected when submitting your TIS Performance Report, depending on the action that has been selected in the **Action** field:
  - i. To send your TIS Performance Report to your *Submission Reviewer* for review again, select Review. For the next step in the process, see <u>Review your TIS</u> <u>Performance Report (Submission Reviewer)</u>.
  - ii. To send your TIS Performance Report to your CEO or their representative for approval, select Request Approval. For the next step in the process, see <u>Approve your</u> <u>TIS Performance Report (Submission Approver)</u>.

The TIS Performance Report has now been amended and either sent back to your *Submission Reviewer* for review or sent straight on to your CEO or their representative for approval.

An automated email will be sent to all users within your health service that have been assigned the applicable role in the Data Portal (*Reviewer* or *Approver*) notifying them your TIS Performance Report has been submitted to them for action. One of your *Submission Reviewers* or *Submission Approvers* can now action your TIS Performance Report again as required. Approve your TIS Performance Report (Submission Approver) The TIS Performance Report in the Health Data Portal

## Approve your TIS Performance Report (Submission Approver)

Your TIS Performance Report can be approved by anyone within your health service with the *Submission Approver* role in the Data Portal. Traditionally, the task of approval in a health service will be reserved for your CEO or their representative. In smaller health services, the person approving the TIS Performance Report may also be the person who has reviewed and/or submitted the TIS Performance Report.

The following procedure is used to approve your TIS Performance Report in the Data Portal.

1. Ensure you have logged in to the Data Portal and the Data Portal home screen is displayed with the Reporting Dashboard open.

The Reporting Dashboard will display details for your TIS Performance Report.

| New Reporting Dashboard IRAINING ENVIRONMENT           | 8                                                                                          |
|--------------------------------------------------------|--------------------------------------------------------------------------------------------|
| Reporting Dashboard<br>OSR No Upcoming Reporting Round | TIS PR Reporting Round<br>Status: Open<br>Start Date: 02/Apr/2024<br>End Date: 30/Jun/2024 |
| nKPI No Upcoming Reporting Round                       |                                                                                            |
| HCP No Upcoming Reporting Round                        |                                                                                            |
| Performance Report No Upcoming Reporting Round         |                                                                                            |
| Activity Work Plan   No Upcoming Reporting Round       |                                                                                            |
| O Due in 89 Days       Submission Ready For Approval   |                                                                                            |

To approve your TIS Performance Report, hover your mouse pointer to the right of the TIS PR reporting round text in the Reporting Dashboard and select

The TIS Performance Report form will display, with each section on the form being displayed as a separate tab on the left-hand side of the form.

| <b>*</b>                                                                                                    | New                                                                                                    | Reporting Dashboard        |                 |               |                                                                                           | ?                                   |             |   |  |
|----------------------------------------------------------------------------------------------------|----------------------------------------------------------------------------------------------------|----------------------------|-----------------|---------------|-------------------------------------------------------------------------------------------|-------------------------------------|-------------|---|--|
| INDIGENOUS HEALTH - TIS PR<br>02/APR/2024 to 30/JUN/2024<br>Garl Garl Walbu Aboriginal Corpora<br>TIS PR - Garl Garl Walbu |                                                                                                    |                            |                 |               | <sup>ginal Corporation</sup><br>I <mark>rl Walbu Aboriginal Corporation - 20240402</mark> |                                     |             | ₽ |  |
| < Sub                                                                                                    | omissi                                                                                                    | ion Data                   |                 |               |                                                                                           |                                     | 2           | ≡ |  |
| REPORTING                                                                                                    | G                                                                                                    | Contact Info               | rmation         |               |                                                                                           |                                     |             |   |  |
| TIS PROGR                                                                                                    | DGRAM<br>MATION The reporting contact for your organisation for the Tackling Indigenous Smoking Performance Report is the person who may be contacted by your DSS Funding Agreen |                            |                 |               |                                                                                           | ntacted by your DSS Funding Agreeme | nt          |   |  |
| SECTION 1<br>ACTIVITY                                                                                                    |                                                                                                    | Reporting Contact          |                 |               |                                                                                           |                                     |             |   |  |
| REPORTING                                                                                                    | G                                                                                                    |                            |                 |               |                                                                                           |                                     |             |   |  |
| SECTION 2<br>CULTURAL                                                                                                    |                                                                                                    | Who is your organ          | isation's conta | act for TIS P | Performance Report reporting?                                                             |                                     | Stuart Dunn | • |  |
| BASIS                                                                                                    |                                                                                                    | First Name                 |                 |               | Stuart                                                                                    |                                     |             |   |  |
| SECTION 3                                                                                                    |                                                                                                    | Last Name<br>Email Address |                 |               | Dunn                                                                                      |                                     |             |   |  |
| WITH                                                                                                    | ,                                                                                                    |                            |                 |               | Stuart.Dunn@health.gov.au                                                                 |                                     |             |   |  |
| PARTNERS                                                                                                    |                                                                                                    | Phone                      |                 |               |                                                                                           |                                     |             |   |  |
| SECTION 4<br>SUPPORTIN                                                                                                    | NG                                                                                                    | Mobile                     |                 |               |                                                                                           |                                     |             |   |  |
| SMOKE-FR<br>ENVIRONM                                                                                                    | REE<br>IENTS                                                                                                    | Current User Status Active |                 |               |                                                                                           |                                     |             |   |  |
|                                                                                                    | <                                                                                                    |                            |                 |               |                                                                                           |                                     |             |   |  |

Any sections of the form that still have cells to be completed will display a  $\triangle$  on the applicable tab on the left-hand side of the form. Any sections with data validation flags that have been addressed through the addition of a response by the *Uploader* or *Reviewer (including NBPU)* will display a  $\square$ .

- **3.** Review the information in the form as required and make any changes if needed, saving as you go.
- To exit your TIS Performance Report form, scroll to the bottom of the form and select
   Close

The Data Portal home screen will display with the Reporting Dashboard open.

Once the TIS Performance Report has been reviewed and updated as required, select
 Submission Ready For Approval in the Reporting Dashboard and, in the Change Data

Asset Status dialog box, in the **Action** field, select I and select the required action. The available actions are:

- **Approve for Submission** Select this action to approve your TIS Performance Report submission for processing by your DSS FAM.
- **Revision Required** Select this action if your TIS Performance Report needs to be returned to your *Submission Uploader* for amendment.
- 6. In the **Comment** field, enter any comments regarding the action being performed on the TIS Performance Report.

Any user with access to view your TIS Performance Report will be able to view any comments entered here.

7. One of the following options can now be selected when submitting your TIS Performance Report, depending on the action that has been selected in the **Action** field:

Approve your TIS Performance Report (Submission Approver) The TIS Performance Report in the Health Data Portal

- i. To approve your TIS Performance Report and send it to your DSS FAM for processing, select Approve for Submission. For the next step in the process, see <u>Process a TIS Performance Report</u>.
- ii. To send your TIS Performance Report back to your *Submission Uploader* for amendment, select Revision Required. For the next step in the process, see <u>Amend</u> your TIS Performance Report (Submission Uploader).

Your TIS Performance Report has now been approved and sent to your DSS FAM for processing in the Data Portal.

## **Process the TIS Performance Report (DSS FAM)**

Once your TIS Performance Report has been approved by your CEO or their representative, it will be sent to your DSS FAM for processing in the Data Portal in their role as the external *Data Receiver*.

The first step of processing the TIS Performance Report in the Data Portal is for your DSS FAM to review the TIS Performance Report form to ensure the information contained within is complete and correct.

Once your DSS FAM has reviewed the TIS Performance Report form and is comfortable with the content, it can be processed as complete in the Data Portal ready to be used in any reports and publications produced by DSS and Health and Aged Care as required.

### Step 1 – Review the TIS Performance Report Form

Once your DSS FAM has received your approved TIS Performance Report, they will need to review it to ensure it is ready to go to the next stage of the process. For the TIS Performance Report to be processed by DSS, it will need to have the status of *Submission Approved*.

Once DSS has reviewed the TIS Performance Report in the Data Portal and actioned it as ready to be processed, the TIS Performance Report's status will change to *Ready for Processing*.

All *Submission Uploaders* from your health service will then receive an email informing them the status of the TIS Performance Report has been changed to *Ready for Processing*. This tells you your DSS FAM has taken the TIS Performance Report from their backlog and is now working on it.

### **Step 2 – Process the TIS Performance Report**

Once your TIS Performance Report has the status of *Ready for Processing* in the Data Portal, your DSS FAM will process it. Once DSS has processed your TIS Performance Report in the Data Portal, its status will change to *Processed* and the processing of the TIS Performance Report is now complete.

The information within the TIS Performance Report form can now be used by DSS and Health and Aged Care in any reports and publications that need to be produced.

## **Exception Reporting**

Once your *TIS Performance Report* has been approved by your CEO or their representative, it will be sent to your DSS FAM for processing. To action the TIS Performance Report in the Data Portal, your DSS FAM needs to have the *Data Receiver* role.

If, upon review of the TIS Performance Report, your DSS FAM feels amendments are needed to the information in your TIS Performance Report, they will initiate the exception reporting process to add comments to your TIS Performance Report describing what amendments are required and will send the TIS Performance Report back to you for amendment.

If the information in the TIS Performance Report is correct and no changes are needed, your DSS FAM can process the TIS Performance Report as complete to finish the submission process. For more information, see <u>Process a TIS Performance Report (DSS)</u> earlier in this guide.

The *first* step in initiating the exception reporting process is for your FAM to update the status of the TIS Performance Report to *Ready for Processing* in the Data Portal, so guiding comments can be added to the relevant sections of the TIS Performance Report form to assist you when you amend the form.

The *second* step of the process is for the FAM to go into the TIS Performance Report form and add the required comments to the applicable sections, so your *Submission Uploader(s)* can easily see the changes they need to make in the form before the TIS Performance Report can be processed as complete by the FAM.

Once your FAM has reviewed the form and made any comments against the applicable sections, they will send it back to your health service. One of the *Submission Uploaders* in your health service should then amend the TIS Performance Report as needed and send it back through the Data Portal submission workflow process as required.

## Step 1 – Set the TIS Performance Report's status to *Ready for Processing* (DSS FAM)

Once it has been confirmed by your DSS FAM that there is information in the TIS Performance Report that will need to be amended by the health service, your DSS FAM will need to change the status of the TIS Performance Report to *Ready for Processing* so they can add explanatory comments for the health service to the relevant sections of the form.

## Step 2 – Add Comments to the form and return it to the Health Service for Amendment (DSS FAM)

Once a TIS Performance Report has the status of *Ready for Processing*, your DSS FAM can add comments to any information they feel needs to be amended and can then return it to your health service's *Submission Uploaders* for amendment.

Once this is done, the TIS Performance Report's status will change to *Submission Returned to Uploader* and one of your health service's *Submission Uploaders* now need to address the comments your DSS FAM has made in the form before sending the TIS Performance Report back through the submission approval process.

Even though your DSS FAM has sent the TIS Performance Report back to you, they will still be able to access the Performance Report in "read only" mode so they can provide you with support in amending any information within the TIS Performance Report as required.

## Step 3 – Amend your TIS Performance Report based on DSS FAM Feedback (Submission Uploader)

There may be times when an approved TIS Performance Report is returned to you for amendment by your DSS FAM due to issues they have identified with elements of the information in the form.

When your TIS Performance Report is returned, all *Submission Uploaders* in your health service will receive an email detailing the comments your DSS FAM has made regarding the information in your TIS Performance Report form that needs to be amended.

A *Submission Uploader* within your health service will then need to amend the information in the form, directly addressing the comments made by your DSS FAM.

When your TIS Performance Report is returned to you by your DSS FAM, it will have the status of *Submission Returned to Uploader*.

The following procedure is used to amend your TIS Performance Report based on DSS FAM feedback.

1. Ensure you have logged in to the Data Portal and the Data Portal home screen is displayed with the Reporting Dashboard open.

The Reporting Dashboard will display details for your TIS Performance Report.

| ✓ New         ■ Reporting Dashboard         TRAINING ENVIRONMENT                                         | 0                                                                                          |
|----------------------------------------------------------------------------------------------------|--------------------------------------------------------------------------------------------|
| Reporting Dashboard<br>OSR   No Upcoming Reporting Round                                                 | TIS PR Reporting Round<br>Status: Open<br>Start Date: 02/Apr/2024<br>End Date: 16/Apr/2024 |
| nKPI No Upcoming Reporting Round                                                                         |                                                                                            |
| HCP No Upcoming Reporting Round                                                                          |                                                                                            |
| Performance Report No Upcoming Reporting Round                                                           |                                                                                            |
| Activity Work Plan   No Upcoming Reporting Round                                                         |                                                                                            |
| TIS PR       1 April 2024 Reporting Round         O Due in 14 Days       Submission Returned to Uploader |                                                                                            |

 To amend your TIS Performance Report, hover your mouse pointer to the right of the TIS PR reporting round text in the Reporting Dashboard and select The TIS Performance Report form will display and the *Notifications Tray* for each tab will display any comments your DSS FAM has made about the information entered into the form.

| ☆ New                                                            | Reporting Dashboard TRAINING ENVIRONMENT                                                                                                    |                |                                                                                                    | 0                   |  |  |  |  |
|------------------------------------------------------------------|----------------------------------------------------------------------------------------------------|----------------|----------------------------------------------------------------------------------------------------|---------------------|--|--|--|--|
| INDIGENOUS<br>02/Apr/2024                                        |                                                                                                    | Ð              |                                                                                                    |                     |  |  |  |  |
| Submissi                                                         | on Data                                                                                                    |                |                                                                                                    | ▲ 🦊 🔳               |  |  |  |  |
| REPORTING<br>CONTACT                                             | Activity Reporting                                                                                                    | <b>G</b> I     | Notifications                                                                                                    | + New = ×           |  |  |  |  |
| TIS PROGRAM<br>INFORMATION<br>SECTION 1<br>ACTIVITY<br>REPORTING | Provide detailed information about each of the activities you have run in the six-month reporting period covered by this r<br>an activity description, as well as information about the design of the activity, delivery of the activity and monitoring and o<br>When completing this section of your TIS Performance Report, please keep in mind that the activity could be delivered t<br>not delivered to a particular community that you planned to deliver it to, please provide detail as to why. | er<br>de<br>dt | Other Please enter some more detail regarding the call to action for this activity.  Stuart Dunn   Departmental Internal Staff   02/Apr/2024 16:42 |                     |  |  |  |  |
| SECTION 2<br>CULTURAL<br>BASIS                                   | Note: To help this tab save faster for you, you are only able to edit one section at a time. The currently editable section will show a pencil button in the heading while the others will show a different symbol — indicating they can't be edited. Once you save the section you are working in, all sections will become editable again until you start work on the next section.                                                                                                    |                |                                                                                                    |                     |  |  |  |  |
| SECTION 3<br>ENGAGING<br>WITH<br>PARTNERS                        | IREG 2021 Code: IREG 2021 Name<br>801 : ACT                                                                                                    |                |                                                                                                    |                     |  |  |  |  |
| SECTION 4<br>SUPPORTING                                          |                                                                                                    |                | Expand Activities                                                                                                    | Collapse Activities |  |  |  |  |
| SMOKE-FREE<br>ENVIRONMENTS                                       | Activity Names                                                                                                    |                |                                                                                                    |                     |  |  |  |  |
| <                                                                | Garl Garl Smoke Free Pledge Event                                                                                                    |                |                                                                                                    | >                   |  |  |  |  |
|                                                                  |                                                                                                    |                |                                                                                                    |                     |  |  |  |  |
|                                                                  | + Add Activity Name                                                                                                    |                | Expand Activities                                                                                                    | Collapse Activities |  |  |  |  |
|                                                                  |                                                                                                    |                |                                                                                                    |                     |  |  |  |  |

U If the *Notifications Tray* doesn't display by default, select A or I in the top right-hand corner of the screen.

- 3. Navigate to the first section of the form with a <sup>A</sup> displaying and review the first comment that has been made by your DSS FAM regarding your TIS Performance Report information.
- **4.** If you are unsure which cell in the section the comment refers to, select <sup>(2)</sup> and the cell will be highlighted.
- 5. If it is clear to you what amendment your FAM needs you to make, update the information in the applicable cell(s) as needed, ensuring the updates are addressing your DSS FAM's comment.

Once you have made the required amendments, you will also need to respond to your DSS FAM's comment in the Notifications Tray.

**6.** To do this, select **(b)** next to the appolicable comment in the Notifications Tray.

#### The Notifications window will display.

| Notifications         |                                                                                                    |                           |      |  |  |  |  |  |  |
|-----------------------|----------------------------------------------------------------------------------------------------|---------------------------|------|--|--|--|--|--|--|
| A                     | Other         Please enter some more detail regarding the call to action for this activity.         ▲ Stuart Dunn   Departmental Internal Staff   02/Apr/2024 16:42 |                           |      |  |  |  |  |  |  |
| Reas<br>Addi<br>Infor | son: *<br>tional<br>mation:                                                                                                    | Please Select a Reason    | •    |  |  |  |  |  |  |
| С                     | ancel                                                                                                    | 4000 characters remaining | Save |  |  |  |  |  |  |

- 7. In the Notifications window, select in the **Reason** field and select **Other (specify)**.
- 8. In the Additional Information field, enter text explaining the amendments you have made. If needed, you can add instructions here on where the changes have been made if you think the text you have added/changed may be difficult for your DSS FAM to find.
- 9. To save your response, select Save
- **10.** Repeat steps **3** to **9** for any other changes that need to be made to the information in this section of the form in response to the comments made by your DSS FAM.

Your responses have now been added to your DSS FAM's comments and the  $\mathbf{A}$  for the section should now have been replaced by  $\mathbf{P}$ .

- 11. To save the text changes you have made to the section, select Save at the bottom of the form.
- **12.** Repeat this process for all sections of the form displaying a **A** on the corresponding tab on the left-hand side of the form.

UP If you have made the required amendments to your information and would like to add an explanatory comment for your DSS FAM, select **\*** New at the top of the *Notifications Tray*,

select a *Reason*, add your comment in the *Additional Information* field and select Save The comments have now been added and can be viewed by anyone accessing the TIS Performance Report in the future.

The Data Portal home screen will display with the *Reporting Dashboard* open.

Once your TIS Performance Report has been reviewed and updated as required, select
 Submission Returned to Uploader in the Reporting Dashboard and, in the Change Data Asset Status dialog box, in the Action field, select and select the required action.

The available actions are:

- **Request Review** Select this action to send your TIS Performance Report to your *Submission Reviewer* for review again.
- **Request Approval** Select this action to send your TIS Performance Report back to your CEO or their representative for approval.

If you can approve your TIS Performance Report, you will see the Approve for Submission option in the action list. This allows you to approve the TIS Performance Report and submit it directly to DSS for processing again.

14. In the **Comment** field, enter any comments regarding the action being performed on the TIS Performance Report, if needed.

Any user with access to view your TIS Performance Report will be able to view any comments entered here.

- **15.** One of the following options can now be selected when submitting your TIS Performance Report, depending on the action that was selected in the **Action** field:
  - i. To send your TIS Performance Report to your *Submission Reviewer* for review again, select Review. For the next step in the process, see <u>Step 4 Review a</u> <u>TIS Performance Report based on DSS FAM Feedback (Submission Reviewer)</u>.
  - ii. To send your TIS Performance Report back to your CEO or their representative for approval, select Request Approval. For the next step in the process, see <u>Step 5</u>-<u>Approve your TIS Performance Report based on DSS FAM Feedback (Submission Approver)</u>.

Your TIS Performance Report has now been amended and either sent on to your *Submission Reviewer* for further review or sent straight on to your CEO or their representative for approval again.

An automated email will be sent to all users within your health service that have been assigned the applicable role in the Data Portal (*Submission Reviewer* or *Submission Approver*) notifying them the TIS Performance Report has been submitted to them for action.

## Step 4 – Review your TIS Performance Report based on DSS FAM Feedback (Submission Reviewer)

If your DSS FAM has identified issues with any of the information you have entered into the TIS Performance Report form, they will add comments to the form and send it back to your health service for amendment. Once the *Submission Uploader* in your health service has addressed the comments made, they will send the amended TIS Performance Report on to the *Submission Reviewer* to be reviewed again prior to being sent again for internal approval.

The following procedure is used to review your TIS Performance Report submission in the Data Portal as part of the exception reporting process.

1. Ensure you have logged in to the Data Portal and the Data Portal home screen is displayed with the Reporting Dashboard open.

|               | <b>–</b>         |           |               |          |               |        |
|---------------|------------------|-----------|---------------|----------|---------------|--------|
| The Reporting | i Dashboard will | display ( | details for \ | our US I | Performance R | enort  |
| The topolang  | Duonbourd wiii   | alopiay   | uotano ioi j  |          | ononnanoon    | oport. |

| New Beporting Dashboard TRAINING ENVIRONMENT           | 0                                                                                          |
|--------------------------------------------------------|--------------------------------------------------------------------------------------------|
| Reporting Dashboard<br>OSR No Upcoming Reporting Round | TIS PR Reporting Round<br>Status: Open<br>Start Date: 02/Apr/2024<br>End Date: 16/Apr/2024 |
| nKPI No Upcoming Reporting Round                       |                                                                                            |
| HCP No Upcoming Reporting Round                        |                                                                                            |
| Performance Report   No Upcoming Reporting Round       |                                                                                            |
| Activity Work Plan   No Upcoming Reporting Round       |                                                                                            |
| TIS PR   1 April 2024 Reporting Round                  |                                                                                            |
| O Due in 14 Days Submission Ready For Review           |                                                                                            |

To review your TIS Performance Report, hover your mouse pointer to the right of the TIS PR reporting round text in the Reporting Dashboard and select .

#### The TIS Performance Report form will display.

| 🕋 👻 New                                                                                                    | 🚔 Reporting D                       | ashboard                    | TRAINING ENVIRONMENT          |                                         | 8 |  |
|----------------------------------------------------------------------------------------------------|-------------------------------------|-----------------------------|-------------------------------|-----------------------------------------|---|--|
| Garl Garl Walbu Aboriginal Corporation<br>02/Apr/2024 to 30/Jun/2024<br>TIS PR - Garl Garl Walbu Aboriginal Corporation - 20240402                                                                                                    |                                     |                             |                               |                                         |   |  |
| Submission Data                                                                                                    |                                     |                             |                               |                                         |   |  |
| REPORTING<br>CONTACT Information                                                                                                    |                                     |                             |                               |                                         |   |  |
| TIS PROGRAM<br>INFORMATION The reporting contact for your organisation for the Tackling Indigenous Smoking Performance Report is the person who may be contacted by your DSS Fundin<br>Manager (FAM) if any part of your submission needs further discussion. |                                     |                             |                               | contacted by your DSS Funding Agreement |   |  |
|                                                                                                    | PORTING D Reporting Contact         |                             |                               |                                         |   |  |
| SECTION 2 Who is your organisation's contact for TIS                                                                                                    |                                     | isation's contact for TIS I | Performance Report reporting? | Stuart Dunn                             | • |  |
| BASIS                                                                                                    | First Name                          |                             | Stuart                        |                                         |   |  |
| SECTION 3                                                                                                    | Last Name                           |                             | Dunn                          |                                         |   |  |
| WITH                                                                                                    | Email Address                       |                             | Stuart.Dunn@health.gov.au     |                                         |   |  |
| PARINERS                                                                                                    | Phone                               |                             |                               |                                         |   |  |
| SECTION 4<br>SUPPORTING                                                                                                    | Mobile                              |                             |                               |                                         |   |  |
| SMOKE-FREE<br>ENVIRONMENTS                                                                                                    | OKE-FREE Virrent User Status Active |                             |                               |                                         |   |  |
| <                                                                                                    |                                     |                             |                               |                                         |   |  |

3. Review the information in the form and any accompanying comments as required.

Each of the comments added to a section of the form can be read to see the changes that were requested by your DSS FAM, and the subsequent updates made by your *Submission Uploader* in response.

- **4.** Update any information if needed, including addressing DSS FAM comments if needed, saving as you go.
- To add a comment for your colleagues explaining any change you have made to the data, select + New at the top of the Notifications Tray.

The Add Comment dialog box will display.

| 🄍 Add Commen | New Add Comment                                                                   |  |  |  |  |  |
|--------------|-----------------------------------------------------------------------------------|--|--|--|--|--|
| Click on     | cells in the form to link them to the comment. Click the cell again to un-link it |  |  |  |  |  |
| Reason: *    | Please Select a Reason                                                            |  |  |  |  |  |
| Information: |                                                                                   |  |  |  |  |  |
| Cancel       | 4000 characters remaining Private Conversation Save                               |  |  |  |  |  |

- 6. If needed, select the cell(s) to be linked to the comment you are adding.
- 7. Select in the **Reason** field and select the reason the comment is being added from the drop-down list.
- 8. Enter an explanatory comment in the Additional Information field.
- 9. To make the comment private so the external *Data Receivers* can't see it, select the **Private Conversation** check box.
- **10.** To save the response, select Save

Your comment can be edited by selecting and selecting *Edit Comment* or deleted by selecting and selecting *Delete Comment*.

The comment(s) has been added and can be viewed by anyone accessing the TIS Performance Report in the Data Portal.

- **11.** To save your changes, select Save at the bottom of the form.
- To exit your TIS Performance Report form, scroll to the bottom of the form and select
   Close

The Data Portal home screen will display with the *Reporting Dashboard* open.

Once the TIS Performance Report has been reviewed and updated as required, select
 Submission Ready For Review in the Reporting Dashboard and, in the Change Data

Asset Status dialog box, in the **Action** field, select  $\bowtie$  and select the required action.

The available actions are:

- **Request Approval** Select this action to send the TIS Performance Report to your CEO or their representative again for re-approval.
- **Approve for Submission** Your CEO or nominated representative can select this action if they are approving the TIS Performance Report as well as reviewing it.
- **Request Interim Processing** Select this action to progress the TIS Performance Report to your DSS FAM for review prior to it going to your CEO or their representative for approval. This process is known as Interim Processing.
- **Revision Required** Select this action to return the TIS Performance Report to the *Submission Uploader* again for further amendment.
- **14.** In the **Comment** field, enter any comments regarding the action being performed on the TIS Performance Report.

Any user with access to view the TIS Performance Report will be able to view any comments entered here.

- **15.** One of the following options can now be selected when submitting your TIS Performance Report, depending on the action that has been selected in the **Action** field:
  - i. To send your TIS Performance Report back to your CEO or their representative for approval, select Request Approval. For the next step in the process, see <u>Step 5</u>. <u>Approve a TIS Performance Report based on DSS FAM Feedback (Submission Approver)</u>.
  - ii. To approve your TIS Performance Report and send it back to your DSS FAM for processing again, select Approve for Submission. For the next step in the process, see Process a TIS Performance Report.
  - iii. To send your TIS Performance Report to your FAM for initial review prior to sending it to your CEO or their representative for approval, select Request Interim Processing. For the next step in the process, see Interim Processing of a TIS Performance Report.
  - iv. To send your TIS Performance Report back to the *Submission Uploader* for further amendment, select Revision Required. For the next step in the process, see <u>Step 3 Amend your TIS Performance Report based on DSS FAM Feedback (Submission Uploader)</u>.

Your TIS Performance Report has now been reviewed and either sent for approval again or sent back to your *Submission Uploader* for further revision.

## Step 5 – Approve your TIS Performance Report based on DSS FAM Feedback (Submission Approver)

Once your TIS Performance Report has been returned to your health service by your DSS FAM due to issues with the information that has been entered, one of your *Submission Uploaders* will need to make the required changes to the data and then send the TIS Performance Report back through the internal review and approval process prior to the amended TIS Performance Report being sent back to DSS for processing.

The following procedure is used to approve your TIS Performance Report submission in the Data Portal as part of the exception reporting process.

1. Ensure you have logged in to the Data Portal and the Data Portal home screen is displayed with the Reporting Dashboard open.

The Reporting Dashboard will display details for your TIS Performance Report.

| Reporting Dashboard TRAINING ENVIRONMENT         | TIS PR Reporting Round<br>Status: Open           |
|--------------------------------------------------|--------------------------------------------------|
| OSR No Upcoming Reporting Round                  | Start Date: 02/Apr/2024<br>End Date: 16/Apr/2024 |
| nKPI No Upcoming Reporting Round                 |                                                  |
| HCP No Upcoming Reporting Round                  |                                                  |
| Performance Report   No Upcoming Reporting Round |                                                  |
| Activity Work Plan   No Upcoming Reporting Round |                                                  |
| TIS PR   1 April 2024 Reporting Round            |                                                  |
| O Due in 14 Days Submission Ready For Approval   |                                                  |

To approve your TIS Performance Report, hover your mouse pointer to the right of the TIS PR reporting round text in the Reporting Dashboard and select

#### The TIS Performance Report form will display

| <b>*</b> •             | New                                                                                                    | 🚔 Reporting D                                                                                                    | ashboard                                                 | TRAINING ENVIRONMENT      |   | 3 |
|------------------------|----------------------------------------------------------------------------------------------------|----------------------------------------------------------------------------------------------------|----------------------------------------------------------|---------------------------|---|---|
| INDIGE<br>02/Apr/      | INDIGENOUS HEALTH - TIS PR         Garl Garl Walbu Aboriginal Corporation           02/Apr/2024 to 30/JUN/2024         TIS PR - Garl Garl Walbu Aboriginal Corporation - 20240402 |                                                                                                    |                                                          |                           |   | ₽ |
| < Submission Data      |                                                                                                    |                                                                                                    |                                                          |                           | ≡ |   |
| REPORTING              | TACT Contact Information                                                                                                    |                                                                                                    |                                                          |                           |   |   |
| TIS PROGRA             | AM<br>ON                                                                                                    | The reporting contact for your organisation for the Tackling Indigenous Smoking Performance Report is the person who may be contacted by your DSS Funding Agreement |                                                          |                           |   |   |
| SECTION 1              |                                                                                                    | Manager (FAW)                                                                                                    | ir any part of your submission needs further discussion. |                           |   |   |
| REPORTING              | ° 🗩                                                                                                    | Reporting Conta                                                                                                    | act                                                      |                           |   |   |
| SECTION 2<br>CULTURAL  |                                                                                                    | Who is your organisation's contact for TIS Performance Report reporting? Stuart D                                                                                   |                                                          |                           |   | - |
| BASIS                  |                                                                                                    | First Name                                                                                                    |                                                          | Stuart                    |   |   |
| SECTION 3              |                                                                                                    | Last Name                                                                                                    |                                                          | Dunn                      |   |   |
| WITH                   |                                                                                                    | Email Address                                                                                                    |                                                          | Stuart.Dunn@health.gov.au |   |   |
| PARINERS               |                                                                                                    | Phone                                                                                                    |                                                          |                           |   |   |
| SECTION 4<br>SUPPORTIN | IG                                                                                                    | Mobile                                                                                                    |                                                          |                           |   |   |
| SMOKE-FRE              | EE<br>Ents                                                                                                    | Current User Status Active                                                                                                    |                                                          |                           |   |   |
|                        | <                                                                                                    |                                                                                                    |                                                          |                           |   |   |

- 3. Review the information in the form as required.
- 4. To respond to a particular comment made by the *Submission Uploader* or *Submission Reviewer*, select next to the comment in the **Notifications Tray**.

The Respond to Comment dialog box will display.

| <b>R</b>              | Respond to Comment                                                  |                                                    |      |  |  |  |
|-----------------------|---------------------------------------------------------------------|----------------------------------------------------|------|--|--|--|
| -                     | Other (specify) I updated the highlighted values as per AIHW advice |                                                    |      |  |  |  |
|                       | 🛔 Stuart Dur                                                        | n   Health Service ABC Pty Ltd   16/Apr/2020 15:02 |      |  |  |  |
| Rea:<br>Addi<br>Infor | son: *<br>itional<br>mation:                                        | Please Select a Reason                             | •    |  |  |  |
| C                     | Cancel                                                              | 4000 characters remaining                          | Save |  |  |  |

- 5. Select in the **Reason** field and select the reason the comment is being added from the drop-down list.
- 6. Enter an explanatory comment in the **Additional Information** field.
- 7. To save the response, select Save

Your comment can be edited by selecting and selecting *Edit Comment* or deleted by selecting and selecting *Delete Comment*.

The comment(s) has been added and can be viewed by anyone accessing the TIS Performance Report.

**8.** To save any changes, select B Save at the bottom of the form.

9. To exit the TIS Performance Report form, scroll to the bottom and select

The Data Portal home screen will display with the *Reporting Dashboard* open.

Once your TIS Performance Report has been reviewed and updated as required, select
 Submission Ready For Approval in the Reporting Dashboard and, in the Change Data

Asset Status dialog box, in the **Action** field, select **S** and select the required action.

The available actions are:

- **Approve for Submission** Select this action to approve your TIS Performance Report submission for processing by your DSS FAM.
- **Revision Required** Select this action if your TIS Performance Report needs to be returned to your *Submission Uploader* again for further amendment.
- **11.** In the **Comment** field, enter any comments regarding the action being performed on the TIS Performance Report.

Any user with access to view the TIS Performance Report will be able to view any comments entered here.

- **12.** One of the following options can now be selected when submitting your TIS Performance Report, depending on the action that has been selected in the **Action** field:
  - i. To approve your TIS Performance Report and send it to your DSS FAM for processing, select Approve for Submission. For the next step in the process, see <u>Process</u> <u>a TIS Performance Report</u>.
  - ii. To send your TIS Performance Report back to the *Submission Uploader* for further amendment, select Revision Required. For the next step in the process, see <u>Step 3</u>-<u>Amend your TIS Performance Report based on DSS FAM Feedback (Submission Uploader)</u>.

Your TIS Performance Report has now been approved and sent back to your DSS FAM for processing. For more information, see <u>Process a TIS Performance Report.</u>

### The TIS Performance Report Interim Processing Workflow

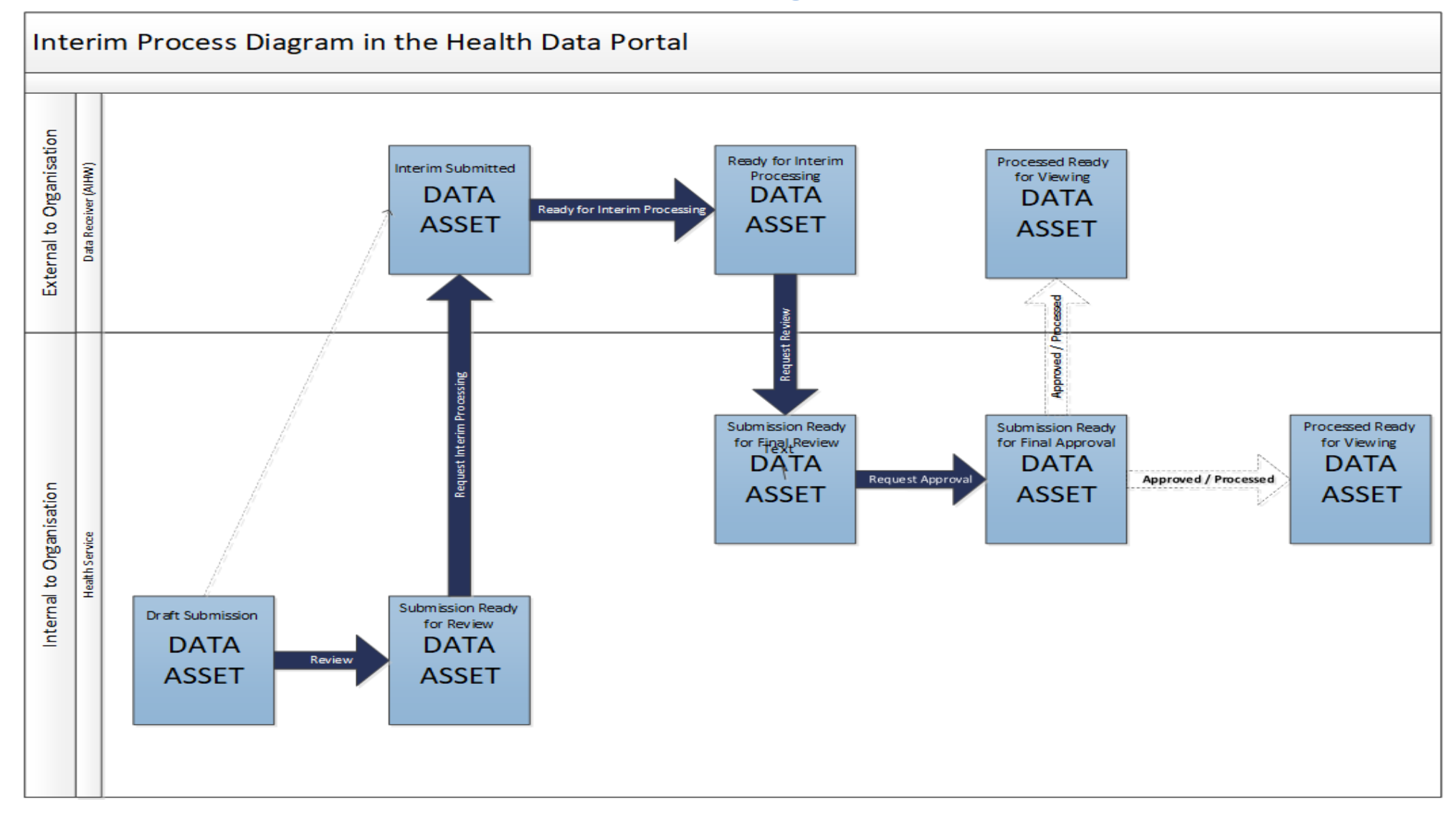

### Interim Processing of your TIS Performance Report

Interim Processing of a TIS Performance Report will be available to health services during a reporting round, to allow them to send their TIS Performance Report on to their DSS FAM for review and processing prior to it going to the health service's CEO, or their representative, for formal approval.

Doing this avoids the situation of your CEO approving the TIS Performance Report only to have your DSS FAM send it back to you again for amendment, so it needs to be approved again. Some health service CEOs may prefer to be the last person to see the TIS Performance Report and give formal approval once all other parties have reviewed and approved the TIS Performance Report as required. In these cases, *Interim Processing* will be the most suitable process for you to follow.

To send the TIS Performance Report for interim processing, you must have the role of *Submission Reviewer* in the Data Portal. Interim processing can't be initiated by the *Submission Uploader*.

### Step 1 - Initiate Interim Processing (Submission Reviewer)

When a TIS Performance Report has been created by a *Submission Uploader* in your health service and sent to your *Submission Reviewer* for review, the *Submission Reviewer* can choose to send it to DSS for review and approval prior to it going to your CEO or their representative for approval. This is known as *Interim Processing*.

This section of the user guide shows the process of initiating interim processing with the TIS Performance Report at the status of *Submission Ready for Review*. Please note though that interim processing can also be initiated when the TIS Performance Report is at the status of *Draft Submission* if the user has the *Submission Reviewer* role. This means the user doesn't have to set the TIS Performance Report to *Submission Ready for Review* before instigating interim processing.

1. Ensure you have logged in to the Data Portal and the Data Portal home screen is displayed with the Reporting Dashboard open.

| The Reporting | Dashboard will | display details | for your TIS Perfor | mance Report. |
|---------------|----------------|-----------------|---------------------|---------------|
|               |                |                 | ···                 |               |

| Reporting Dashboard TRAINING ENVIRONMENT       | TIS PR Reporting Round<br>Status: Open<br>Start Date: 02/Apr/2024 |
|------------------------------------------------|-------------------------------------------------------------------|
| OSR No Upcoming Reporting Round                | End Date: 16/Apr/2024                                             |
| nKPI No Upcoming Reporting Round               |                                                                   |
| HCP No Upcoming Reporting Round                |                                                                   |
| Performance Report No Upcoming Reporting Round |                                                                   |
| Activity Work Plan No Upcoming Reporting Round |                                                                   |
| TIS PR   1 April 2024 Reporting Round          |                                                                   |
| O Due in 14 Days Submission Ready For Review   |                                                                   |

- To initiate interim processing, select Submission Ready For Review in the Reporting Dashboard and, in the Change Data Asset Status dialog box, in the Action field, select and select Request Interim Processing.
- 3. In the **Comment** field, enter any comments for your DSS FAM, if needed.

Any user with access to view your TIS Performance Report will be able to view any comments entered here.

4. To send your TIS Performance Report to your DSS FAM for interim processing, select Request Interim Processing

The status of your TIS Performance Report has now been set to *Interim Submitted* and your DSS FAM can now review the TIS Performance Report as required to assess its suitability before it goes to the health service CEO, or their representative for approval.

### Step 2 – Review the TIS Performance Report (DSS FAM)

Once your *Submission Reviewer* has requested interim processing of a TIS Performance Report, the TIS Performance Report's status will be set to *Interim Submitted* and it will be sent to your DSS FAM for review.

Your DSS FAM will now go into the TIS Performance Report and set it to the status of *Ready for Interim Processing* to inform your health service that the TIS Performance Report has been removed from their backlog and is now being worked on.

### Step 3 – Process the TIS Performance Report (DSS FAM)

When the TIS Performance Report has progressed to the status of *Ready for Interim Processing*, it can be reviewed by your DSS FAM and sent back to your health service for your final review and approval.

If any issues are identified with the information as part of the FAM's review, the FAM will add comments to the form and send it back to your health service's *Submission Uploaders* for amendment as per the normal exception reporting process. For more information, see *Exception Reporting* earlier in this guide.

### Step 4 – Conduct a Final Review of your TIS Performance Report (Submission Reviewer)

If your DSS FAM has reviewed your TIS Performance Report and is happy with it, they will send it back to your health service's *Submission Reviewer* for final review prior to approval. The TIS Performance Report's status will be set to *Submission Ready for Final Review*.

The following procedure is used to conduct a final review on your TIS Performance Report sent for Interim Processing in the Data Portal.

1. Ensure you have logged in to the Data Portal and the Data Portal home screen is displayed with the Reporting Dashboard open.

The Reporting Dashboard will display details for your TIS Performance Report.

| Reporting Dashboard     TRAINING ENVIRONMENT       OSR   No Upcoming Reporting Round                            | TIS PR Reporting Round<br>Status: Open<br>Start Date: 02/Apr/2024<br>End Date: 16/Apr/2024 |
|----------------------------------------------------------------------------------------------------|--------------------------------------------------------------------------------------------|
| nKPI No Upcoming Reporting Round                                                                                |                                                                                            |
| HCP No Upcoming Reporting Round                                                                                 |                                                                                            |
| Performance Report No Upcoming Reporting Round                                                                  |                                                                                            |
| Activity Work Plan No Upcoming Reporting Round                                                                  |                                                                                            |
| <b>TIS PR</b>   1 April 2024 Reporting Round         O Due in 14 Days         Submission Ready for Final Review |                                                                                            |

2. To conduct a final review of your TIS Performance Report, hover your mouse pointer to the right of the TIS PR reporting round text in the Reporting Dashboard and select .

## The TIS Performance Report form will display and the information in the form can be reviewed for accuracy.

| *                           | ▼ New                                                                                                    | 🚔 Reporting D                                                                                     | ashboard                | TRA              | VINING EN          | <b>VIRONMEN</b> | Г           |   |   | 8 |
|-----------------------------|----------------------------------------------------------------------------------------------------|---------------------------------------------------------------------------------------------------|-------------------------|------------------|--------------------|-----------------|-------------|---|---|---|
| IN<br>02//                  | digenous<br>Apr/2024                                                                                                    | Garl Garl Walbu Aboriginal Corporation TIS PR - Garl Garl Walbu Aboriginal Corporation - 20240402 |                         |                  |                    |                 |             | ₽ |   |   |
| Submission Data             |                                                                                                    |                                                                                                   |                         |                  |                    | ≡               |             |   |   |   |
| REPOR                       | RTING<br>ACT                                                                                                    | Contact Info                                                                                      | rmation                 |                  |                    |                 |             |   |   |   |
| TIS PR                      | TIS PROGRAM<br>INFORMATION The reporting contact for your organisation for the Tackling Indigenous Smoking Performance Report is the person who may be contacted by your DSS Funding Ag |                                                                                                   |                         |                  | ling Agreement     |                 |             |   |   |   |
| SECTION 1                   |                                                                                                    | Manager (I AW)                                                                                    | in any part of your sub | Diffission needs |                    |                 |             |   |   |   |
| REPORTING Reporting Contact |                                                                                                    |                                                                                                   |                         |                  |                    |                 |             |   |   |   |
| SECTK<br>CULTU              | DN 2<br>RAL                                                                                                    | Who is your organisation's contact for TIS Performance Report reporting? Stu                      |                         |                  |                    |                 | Stuart Dunn |   | - |   |
| BASIS                       |                                                                                                    | First Name                                                                                        |                         | Stuart           |                    |                 |             |   |   |   |
| SECTIO                      | DN 3                                                                                                    | Last Name                                                                                         |                         | Dunn             |                    |                 |             |   |   |   |
| WITH                        |                                                                                                    | Email Address                                                                                     |                         | Stuart.0         | )unn@health.gov.au |                 |             |   |   |   |
| PARIN                       | IERS                                                                                                    | Phone                                                                                             |                         |                  |                    |                 |             |   |   |   |
| SECTION                     | ON 4<br>Orting                                                                                                    | Mobile                                                                                            |                         |                  |                    |                 |             |   |   |   |
| SMOK                        | E-FREE<br>ONMENTS                                                                                                    | Current User Statu                                                                                | IS                      | Active           |                    |                 |             |   |   |   |
|                             | <                                                                                                    |                                                                                                   |                         |                  |                    |                 |             |   |   |   |

Once the content of the TIS Performance Report form has been reviewed, select
 Close at the bottom of the form.

The Data Portal home screen will again display with the *Reporting Dashboard* open.

To action the form, select Submission Ready for Final Review in the Reporting Dashboard and, in the Change Data Asset Status dialog box, in the Action field, select and select Request Approval.

If any late changes need to be made to any of the information in the TIS Performance Report, select *Revision Required* to send the TIS Performance Report back to the *Submission Uploader* for amendment.

5. In the **Comment** field, enter any comments regarding the action being performed on the TIS Performance Report.

Any user with access to view the TIS Performance Report will be able to view any comments entered here.

6. To send your TIS Performance Report on to your CEO or their representative for final approval/processing, select Request Approval.

The TIS Performance Report has been sent to your CEO or their representative within the health service for final approval/processing.

## Step 5 – Approve your TIS Performance Report (Submission Approver)

When the TIS Performance Report has the status of *Submission Ready for Final Approval*, it can be approved by your *Submission Approver* (usually your CEO or their representative) and progressed on to the status of *Processed*.

The following procedure is used to approve your TIS Performance Report submission as part of Interim Processing in the Data Portal.

1. Ensure you have logged in to the Data Portal and the Data Portal home screen is displayed with the Reporting Dashboard open.

The Reporting Dashboard will display details for your TIS Performance Report.

| New Reporting Dashboard  TRAINING ENVIRONMENT                                                                | 0 |  |  |  |  |  |  |
|----------------------------------------------------------------------------------------------------|---|--|--|--|--|--|--|
| Reporting Dashboard     TIS PR Reporting Round       OSR No Upcoming Reporting Round     Status: 0/24pr/2024 |   |  |  |  |  |  |  |
| nKPI   No Upcoming Reporting Round                                                                           |   |  |  |  |  |  |  |
| HCP No Upcoming Reporting Round                                                                              |   |  |  |  |  |  |  |
| Performance Report   No Upcoming Reporting Round                                                             |   |  |  |  |  |  |  |
| Activity Work Plan No Upcoming Reporting Round                                                               |   |  |  |  |  |  |  |
| TIS PR   1 April 2024 Reporting Round                                                                        |   |  |  |  |  |  |  |
| O Due in 14 Days Submission Ready for Final Approval                                                         |   |  |  |  |  |  |  |

2. To approve your TIS Performance Report, hover your mouse pointer to the right of the TIS PR reporting round text in the Reporting Dashboard and select .

The TIS Performance Report form will display and the information in the form can be reviewed for accuracy.

| *                                                                                                    | ✓ New                                                                                                    | 🛱 Reporting D                                                                        | ashboard | <b>TRAINING E</b>         | NVIRONMENT |   |  | ? |
|----------------------------------------------------------------------------------------------------|----------------------------------------------------------------------------------------------------|--------------------------------------------------------------------------------------|----------|---------------------------|------------|---|--|---|
| INDIGENOUS HEALTH - TIS PR<br>02/APR/2024 to 30/JUN/2024<br>TIS PR - Garl Garl Walbu Aboriginal Corporation - 20240402 |                                                                                                    |                                                                                      |          |                           |            | ₽ |  |   |
| < Submission Data                                                                                                    |                                                                                                    |                                                                                      |          |                           |            | ≡ |  |   |
| CONTACT Information                                                                                                    |                                                                                                    |                                                                                      |          |                           |            |   |  |   |
| TIS PR                                                                                                    | TIS PROGRAM<br>INFORMATION The reporting contact for your organisation for the Tackling Indigenous Smoking Performance Report is the person who may be contacted by your DSS Funding Agree |                                                                                      |          |                           | Agreement  |   |  |   |
| SECTION                                                                                                    | DN 1<br>ITY                                                                                                    | manager (r xun) ir any part or your submission needs turbler discussion.             |          |                           |            |   |  |   |
| REPOR                                                                                                    | Reporting Contact                                                                                                    |                                                                                      |          |                           |            |   |  |   |
| SECTION                                                                                                    | ON 2<br>IRAL                                                                                                    | Who is your organisation's contact for TIS Performance Report reporting? Stuart Dunn |          |                           |            |   |  | - |
| BASIS                                                                                                    |                                                                                                    | First Name                                                                           |          |                           |            |   |  |   |
| SECTION                                                                                                    | DN 3                                                                                                    | Last Name                                                                            |          | Dunn                      |            |   |  |   |
| WITH                                                                                                    |                                                                                                    | Email Address                                                                        |          | Stuart.Dunn@health.gov.au |            |   |  |   |
|                                                                                                    | IERS                                                                                                    | Phone                                                                                |          |                           |            |   |  |   |
| SECTION                                                                                                    | DN 4<br>Drting                                                                                                    | Mobile                                                                               |          |                           |            |   |  |   |
| SMOK                                                                                                    | Active Active                                                                                                    |                                                                                      |          |                           |            |   |  |   |
|                                                                                                    | <                                                                                                    |                                                                                      |          |                           |            |   |  |   |

- Once the content of the TIS Performance Report form has been reviewed, select
   Close at the bottom of the form.
- 4. To approve the TIS Performance Report, select Submission Ready For Approval in the Reporting Dashboard and, in the Change Data Asset Status dialog box, in the Action field, select in the Action field, select and select Approve for Submission.

If any late changes need to be made to any of the information in the TIS Performance Report, select *Revision Required* to send the TIS Performance Report back to the *Submission Uploader* for amendment.

5. In the **Comment** field, enter any comments regarding the action being performed on the TIS Performance Report.

Any user with access to view the TIS Performance Report will be able to view any comments entered here.

6. To approve your TIS Performance Report, select Approve for Submission

Your TIS Performance Report has been progressed to the status of *Processed* and Interim Processing is now complete.

### Work with Comments in your TIS Performance Report form

As part of the TIS Performance Report submission workflow process in the Data Portal, it is important for your health service, NBPU and your DSS FAM to be able to engage in "conversations" regarding the information that has been entered in the TIS Performance Report.

There may be times, for example, when your health service needs to explain to your DSS FAM why particular information has been included in the TIS Performance Report, or not included as the case may be. Your DSS FAM may then need to respond if further explanation is needed from your health service.

There may also be times when the participating users from your health service need to have an internal, private "conversation" in the Data Portal regarding your data, separate to those conversations held with NBPU and/or your DSS FAM in response to a data validation issue.

To ensure the different scenarios above can occur, the concept of "threaded comments" has been introduced in the Data Portal. This allows conversations to occur in the Data Portal both between your health service, NBPU and your DSS FAM and internally within your health service. It also allows for these conversations to be marked as complete by the relevant parties once a conversation has come to its conclusion.

### Respond to DSS FAM comments in your form

When your DSS FAM has added comments to your TIS Performance Report form asking you to make amendments, not only will you need to make the amendments that have been asked for, but you will need to respond to your DSS FAM comments explaining what you have done.

The following procedure is used to respond to your DSS FAM's comments in your TIS Performance Report form.

- 1. Ensure your TIS Performance Report form is displayed.
- Open the first section of the form your DSS FAM has added a comment to. 2.

The section will be marked with a A on the applicable tab on the left-had side of the form

Navigate to the **Notifications Tray** containing your DSS FAM comment(s) you need to 3. respond to.

If the Notifications Tray doesn't display by default, select <sup>1</sup> in the top right-hand corner of the form.

- If needed, select () next to the comment to confirm the cell your FAM's comment refers 4. to.
- 5. Make the required amendments in the applicable cell, as instructed by your DSS FAM in their comment.

Once you have made the required amendments to the applicable section of the TIS Performance Report, you need to respond to your DSS FAM comment, explaining what you have done.

To add your response, in the **Notifications Tray**, select 🔊 next to the applicable DSS 6. FAM comment.

The Notifications window will display.

| Notifications          |                                                                                                    |                                                      |  |  |  |  |
|------------------------|----------------------------------------------------------------------------------------------------|------------------------------------------------------|--|--|--|--|
| A                      | Other<br>Could you please enter some more information around how you will address your Chronic Disease health<br>need. Thank you. |                                                      |  |  |  |  |
|                        | 🛔 Stuart Dur                                                                                                    | nn   Departmental Internal Staff   28/Mar/2024 10:04 |  |  |  |  |
| Reas<br>Addii<br>Infor | son: *<br>tional<br>mation:                                                                                                    | Please Select a Reason                               |  |  |  |  |
| С                      | ancel                                                                                                    | 4000 characters remaining Save -                     |  |  |  |  |

- 7. In the Notifications window, select in the **Reason** field and select **Other (specify)**.
- 8. In the Additional Information field, enter text explaining the amendments you have made. If needed, you can add instructions here on where the changes have been made if you think the text you have added/changed may be difficult for your FAM to find.
- 9. To save your response, select

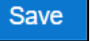

You can now submit your TIS Performance Report through the Data Portal submission workflow and both the reviewers and approvers within your health service, and your DSS FAM, will be able to view your comment and respond to it if needed.

Steps 6 to 9 above can also be used when responding to NBPU comments that have been added to your TIS Performance Report.

## Add a new "internal comment" for use within your Health Service

As part of the submission of a TIS Performance Report in the Data Portal, you may wish to add a comment to a particular section of your form that you only wish to share with other users within your health service. For example, you may wish as the *Submission Reviewer* to ask a question about some of the information in the form, or you may want to provide an explanation about why some of the information has been entered to your CEO, so they understand the context around the information before considering whether to approve your TIS Performance Report.

In these instances, you would not want your FAM to see these comments, as they were purely for use within your health service.

The following procedure is used to commence a private conversation in your TIS Performance Report form by adding an "internal comment".

- 1. Ensure the TIS Performance Report form is displayed.
- 2. Open the section you wish to add a new "internal comment" to.
- 3. Navigate to the **Notifications Tray**.

Uf the *Notifications Tray* doesn't display by default, select in the top right-hand corner of the form.

**4.** To add your "internal comment", select **+** New at the top of the **Notifications Tray**.

The Add Comment dialog box will display.

| 🤍 Add Comment                           | t                                                                                 |
|-----------------------------------------|-----------------------------------------------------------------------------------|
| 1 Click on                              | cells in the form to link them to the comment. Click the cell again to un-link it |
| Reason: *<br>Additional<br>Information: | Please Select a Reason                                                            |
| Cancel                                  | 4000 characters remaining Private Conversation Save                               |

- 5. Select in the **Reason** field that displays and select **Other (specify)**.
- Select the cell or cells your comment relates to. This provides additional context for your colleagues reading your comment. For more information, see <u>Link a Comment to</u> <u>Particular Cells</u>.
- 7. Enter an explanatory comment in the **Additional Information** field.
- 8. To mark the comment as private so the *Data Receiver* can't see it, select the **Private Conversation** check box.
- 9. To save the comment, select Save

Your new comment can now be viewed by anyone within your health service with access to the TIS Performance Report, but not your DSS FAM.

### Mark an Internal Comment as Complete

If a private conversation has been conducted in your TIS Performance Report using the "internal comment" functionality, someone within your health service (*Submission Uploader*, *Reviewer* or *Approver*) can mark this conversation as complete prior to the TIS Performance Report being sent to your DSS FAM for processing, if they would like to remove the comment from the TIS Performance Report.

The following procedure is used to mark a private conversation as complete in the Data Portal.

- 1. Ensure the TIS Performance Report form is displayed.
- 2. Open the tab you wish to mark a comment/conversation as complete for.
- 3. Navigate to the **Notifications Tray**.

Uf the *Notifications Tray* doesn't display by default, select in the top right-hand corner of the form.

**4.** To mark a conversation as complete, select  $\checkmark$  next to the applicable comment/conversation in the **Notifications Tray**.

|               | lark as Com        | plete                                              |                                          |      |
|---------------|--------------------|----------------------------------------------------|------------------------------------------|------|
| -             | Technical          | issue with CIS/extraction process has chan         | ged results                              |      |
|               | Total babies       | born value was incorrect so this has been amende   | ed                                       |      |
|               | 🋔 Stuart Dur       | n   Health Service ABC Pty Ltd   16/Apr/2020 16:35 | 🔒 Private Conversation                   |      |
| Addi<br>Infor | itional<br>mation: |                                                    |                                          |      |
| C             | ancel              | 4000 characters remaining                          | <ul> <li>Private Conversation</li> </ul> | Save |

- 5. In the **Additional Information** field, you can enter an explanation regarding why you are marking the conversation as complete, if you choose.
- 6. To save the comment, select Save

The conversation will now disappear.

### Link a Comment to Particular Cells

If there is a particular cell you would like to draw another user's attention to, you can add a comment to the applicable tab in your form and link a particular cell or cells to that comment. For example, you may wish to clarify with your DSS FAM what information is required in a particular cell.

- 1. Ensure the form is displayed.
- 2. Open the tab you wish to add a new comment to with linked cells.
- 3. Navigate to the **Notifications Tray**.

U If the *Notifications Tray* doesn't display by default, select in the top right-hand corner of the form.

**4.** To add your comment, select **Hew** at the top of the **Notifications Tray**.

The Add Comment dialog box will display and the message "Click on cells above to link them to the comment. Click on the cell again to un-link it" will display.

| Ndd Comme                  | ent                                                                                 |
|----------------------------|-------------------------------------------------------------------------------------|
| G Click o                  | n cells in the form to link them to the comment. Click the cell again to un-link it |
| Degeogram: #               |                                                                                     |
| Reason. "                  | Please Select a Reason                                                              |
| Additional<br>Information: |                                                                                     |
| Cancel                     | 4000 characters remaining Private Conversation Save                                 |

5. Select the cell(s) to be linked to the comment you are adding.

The selected cell(s) will now be highlighted in red.

- 6. Select in the **Reason** field that displays and select **Other (specify)**.
- 7. Enter an explanatory comment in the **Additional Information** field.

To mark the conversation as private so your DSS FAM can't see it, if needed, select the **Private Conversation** check box.

8. To save the comment, select Save

Once the TIS Performance Report is submitted to your DSS FAM for processing, they will be able to see the cells you have linked to the comment by selecting .

### **View Completed Comments and Conversations**

When a comment or conversation is marked as complete in the TIS Performance Report form, it disappears. If required though, you can view those completed comments/conversations and undo the completion action if you wish to bring them back into view permanently.

The following procedure is used to view a completed comment/conversation in a TIS Performance Report form in the Data Portal.

- 1. Ensure the TIS Performance Report form is open.
- 2. Open the tab you wish to view completed comments for.
- 3. Navigate to the **Notifications Tray**.

Uf the *Notifications* Tray doesn't display by default, select in the top right-hand corner of the form.

4. To view all "completed" comments, select in the **Notifications Tray** and select **Show Completed Comments**.

Any comments that have previously been marked as complete will now be visible, in the *Notifications Tray*, in green.

The comment/conversation can now be read as needed.

5. If the comment/conversation needs to be made permanently visible again, in the **Notifications Tray**, select **9**.

The selected comment/conversation has now been returned to view in the Notifications Tray.

Only those comments you have previously been able to see will be returned when you select *Show completed comments* in the *Notifications Tray*. For example, if your DSS FAM has not previously been involved a particular conversation conducted by your health service, they will not be able to retrieve these "completed" comments.

### **Print or PDF Your TIS Performance Report Form**

There may be times when you need to print or PDF your TIS Performance Report form from within the Data Portal. For example, your CEO may need to approve your TIS Performance Report but does not have access to the Data Portal to be able to do so online. As an alternative, you may choose to print out the form or PDF it and email it, so your CEO can review it in hard copy.

The following procedure is used to print/PDF your TIS Performance Report form from the Data Portal.

1. Ensure you have logged in to the Data Portal and the Data Portal home screen is displayed with the Reporting Dashboard open.

The Reporting Dashboard will display details for your TIS Performance Report.

| New Beporting Dashboard TRAINING ENVIRONMENT             | 0                                                                                          |
|----------------------------------------------------------|--------------------------------------------------------------------------------------------|
| Reporting Dashboard<br>OSR   No Upcoming Reporting Round | TIS PR Reporting Round<br>Status: Open<br>Start Date: 02/Apr/2024<br>End Date: 16/Apr/2024 |
| nKPI No Upcoming Reporting Round                         |                                                                                            |
| HCP No Upcoming Reporting Round                          |                                                                                            |
| Performance Report No Upcoming Reporting Round           |                                                                                            |
| Activity Work Plan No Upcoming Reporting Round           |                                                                                            |
| TIS PR   1 April 2024 Reporting Round                    |                                                                                            |
| O Due in 14 Days Submission Ready for Final Approval     |                                                                                            |

2. To print your TIS Performance Report form, hover your mouse pointer to the right of the TIS PR reporting round text in the Reporting Dashboard and select .

The TIS Performance Report form will display.

| *             | ▼ New                   | 📾 Reporting D                        | ashboard                                                   | TRAINING ENVIRONMENT                                                                                              |                                        | ? |
|---------------|-------------------------|--------------------------------------|------------------------------------------------------------|----------------------------------------------------------------------------------------------------|----------------------------------------|---|
| IN<br>02//    | digenous<br>Apr/2024    | Health - TIS PR<br>to 30/Jun/2024    | Garl Garl Walbu Abori<br>TIS PR - Garl Ga                  | ginal Corporation<br>arl Walbu Aboriginal Corporation - 20240402                                                  |                                        | ₽ |
| <b>&lt;</b> 5 | Submiss                 | ion Data                             |                                                            |                                                                                                    | 2                                      | ≡ |
| REPOR         | RTING<br>NCT            | Contact Info                         | rmation                                                    |                                                                                                    |                                        |   |
| TIS PR        | OGRAM<br>MATION<br>DN 1 | The reporting cor<br>Manager (FAM) i | ntact for your organisation<br>if any part of your submiss | for the Tackling Indigenous Smoking Performance Report is the person who may be c<br>on needs further discussion. | ontacted by your DSS Funding Agreement |   |
| REPOR         | RTING                   | Reporting Conta                      | act                                                        |                                                                                                    |                                        |   |
| SECTIC        | DN 2<br>IRAL            | Who is your organi                   | isation's contact for TIS I                                | Performance Report reporting?                                                                                     | Stuart Dunn                            | • |
| BASIS         |                         | First Name                           |                                                            | Stuart                                                                                                    |                                        |   |
| SECTIO        | DN 3                    | Last Name                            |                                                            | Dunn                                                                                                    |                                        |   |
| WITH          |                         | Email Address                        |                                                            | Stuart.Dunn@health.gov.au                                                                                         |                                        |   |
|               | IERS                    | Phone                                |                                                            |                                                                                                    |                                        |   |
| SECTION SUPPO | DN 4<br>Drting          | Mobile                               |                                                            |                                                                                                    |                                        |   |
|               | E-FREE<br>Onments       | Current User Statu                   | IS                                                         | Active                                                                                                    |                                        |   |
|               | <                       |                                      |                                                            |                                                                                                    |                                        |   |

- **3.** To print the data for an individual tab, select the tab from the left-hand side of the form and then select .
- **4.** To print the entire form at once or more easily print multiple sections, select in the top right-hand corner of the form and then select **Summary View**.

The *Summary View* contains all sections of the form with the first section of the form defaulting as open, in read-only mode. If there are any comments in the form, these will now display in the *Notifications Tray* on the right-hand side of the form.

5. To expand all the sections at once so the whole form can be printed or saved as a PDF, select at the top of the form and select Expand all tabs.

If needed, you can expand and collapse individual sections by selecting v next to the applicable section.

6. Once all the required sections have been expanded, to print or PDF the entire form, select

The Print dialog box will display, showing a preview of the form, with any comments now showing in the section of the form they relate to.

| Activity Reporting     Mathematical State Area   Base Analysis   Control State Area   Base Analysis   Control State Area   Control State Area   Contro State Area   Co                                                                                                    | ▲                                                                                                    |                                                                                                    |
|----------------------------------------------------------------------------------------------------|----------------------------------------------------------------------------------------------------|----------------------------------------------------------------------------------------------------|
| Athly Reporting     Destination         Destination   Copies      Copies   Colour      More settings   Athly and and another the plaque function of the achievity (up to 100 words), as provided   Achievity Type   Achievity Type   Achievity Type Achievity and and another the plaque function of the achievity (up to 100 words), as provided Achievity and another achievity and another achievity (up to 100 words), as provided Achievity Type Achievity Type<                                                                                                    | Print 11 sheets of p                                                                                                    |                                                                                                    |
| Image: Control     Image: Control                                                                                                    | Destination 🖶 Follow Me Konica                                                                                                    | y Reporting                                                                                                    |
| C dtrid af andre Free Predge Event   C dtrid af andre Free Predge Event     Activity Type     Activity Type     Copies     Layout      Colour Black and white Colour Black and white Colour Black and white Colour Black and white Colour Black and white Colour Black and white Colour Black and white Colour Black and white Colour Black and white Colour Black and white Colour Black and white Colour Black and white Black and white Colour Black and white Colour Black and white Colour Black and white Black and white Black and white Colour Black and white Colour Colour Colour Colour Colour Colour Colour Colour Colour Colour Colour Colour Colour Colour Colour Colour Colour Colour Colour Colour Colour Colour Colour Colour Colour Colour Colour Colour Colour Colour Colour Colour Colour                                                                                                    | Indefine CollegeAddome Pages All                                                                                                    | Expand Achieles Colleges Achieles Nexues                                                                                                    |
| Activity Type                                                                                                    | Y Copies 1                                                                                                    | arl Garl Smoke Free Pledge Event 🗸 🗸                                                                                                    |
| Colour Black and white the sense of the sense of the sen | 0 works), as provided Layout Portrait                                                                                                    | Activity Type                                                                                                    |
|                                                                                                    | In reaction, The each house<br>and early and the to<br>any white, values to failthe                                                                                 | These sequences pro-                                                                                                    |
| Activity Type (Please reflect on the types of activities that were indicated on your AVP, but you may select different activity types have based on what actually happened in this six-month period;         *       Selecting to the one one to the types of activities that were indicated on your AVP, but you may select different activity types have based on what actually happened in this six-month period;         *       Selecting to the one to the types of activities that were indicated on your AVP, but you may select different activity types have based on what actually happened in this six-month period;         *       Selecting to the one to the types of activities that were indicated on the types.         *       Selecting to the one to the types of activities that were indicated on the types.         *       Selecting to the one to the types of the types of the types.         *       Selecting to the one to the types of the types one to the the types on the type one, were the the types one types.         *       Selecting to the one to the type one, types one to the types one to the types one to the types one to the types one to the type one, type one, type one                                                                                                    | More settings                                                                                                    |                                                                                                    |
| [If Activity Type is h. I or ]] Was quit support information distributed or displayed to community members at this event?<br>© Yes No                                                                                                    | n your AWP, but you<br>n that also mouth periods)<br>energy<br>entremaines on strangements ()<br>and and motion that may also ()<br>The Thistome One, MADCL, do. () | Activity Type (Please reflect on the types of activities that were indicated on your AVXP, but you may teleficial different activity types three based on what actually happened in this six-month period). |
|                                                                                                    | layed to community                                                                                                    | [If Activity Type Is N, I or ]] Was quit support information distributed or displayed to community members at this event?<br>() Ves $\bigcirc$ No                                                           |
| Did this activity incorporate anti-vaping messages?                                                                                                    |                                                                                                    | Did this activity incorporate anti-vaping messages?                                                                                                    |
| Am of activity (please select all that apply)  / Am 1 feduce apland undergo menetodid and eque 3. Am 2 feases undergo menetodid represented 3/11                                                                                                    | J11                                                                                                    | Arm of activity (please select all that apply) / An I findex queue famility a monitorial au of aque / An I findex queue famility a monitorial of que exactle                                                |

7. To continue, select the printer you wish to use.

Use If you wish to save the form rather than print it, so you can share it with colleagues or file it, select in the Print dialog box, select *Save as PDF* and then save the form in the desired location.

8. To print the form, select Print

The selected elements of the form will now be printed at the selected printer.

Please note the form may be very long when printed in its entirety. It may be worth printing individual sections where possible.